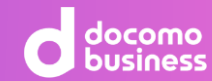

# NeWork Startup Guide

ver. 2.1.0

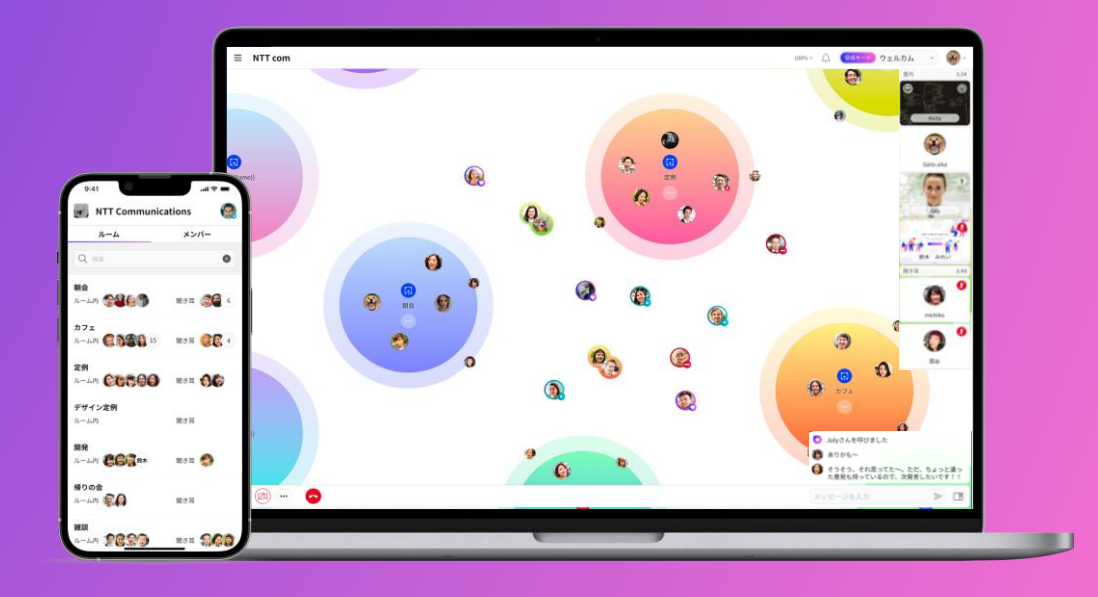

NeWorkは、2026年3月31日をもちましてサービスを提供終了いたします。 2025年5月以降、新規有償・変更申込を停止しています。 詳細は<u>こちら</u>をご覧ください。

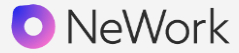

### 01.Webブラウザ・デスクトップアプリ

ユーザーインターフェイス 新規登録 / ログイン ワークスペースに招待する 会話をはじめる その他の操作

### 02.モバイルアプリ

ユーザーインターフェイス 会話をはじめる その他の操作

03.活用のコツ

04.各種仕様

## Agenda

01

# Webブラウザ・デスクトップアプリ

コンテンツ

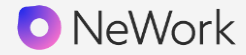

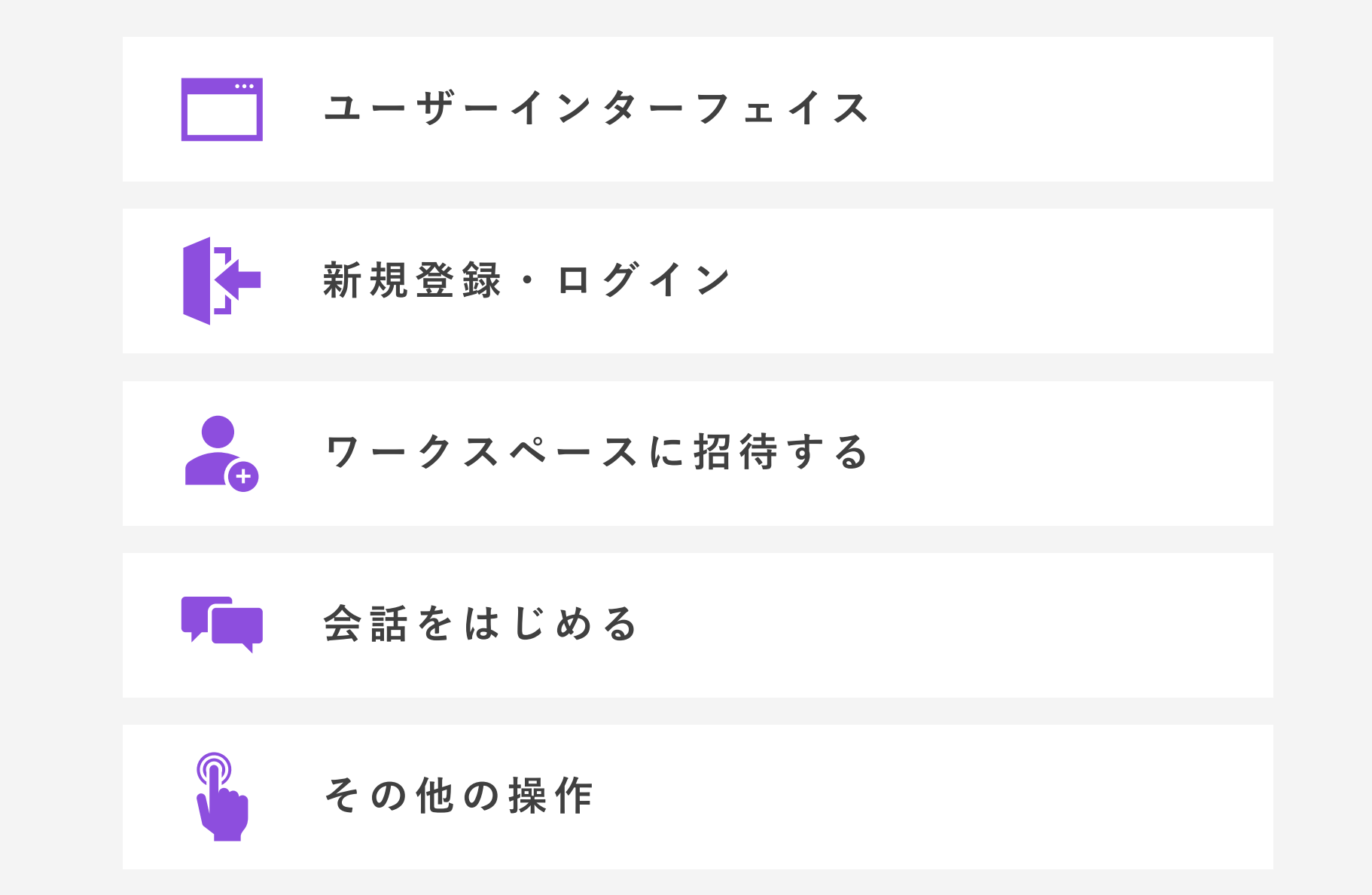

コンテンツ

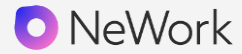

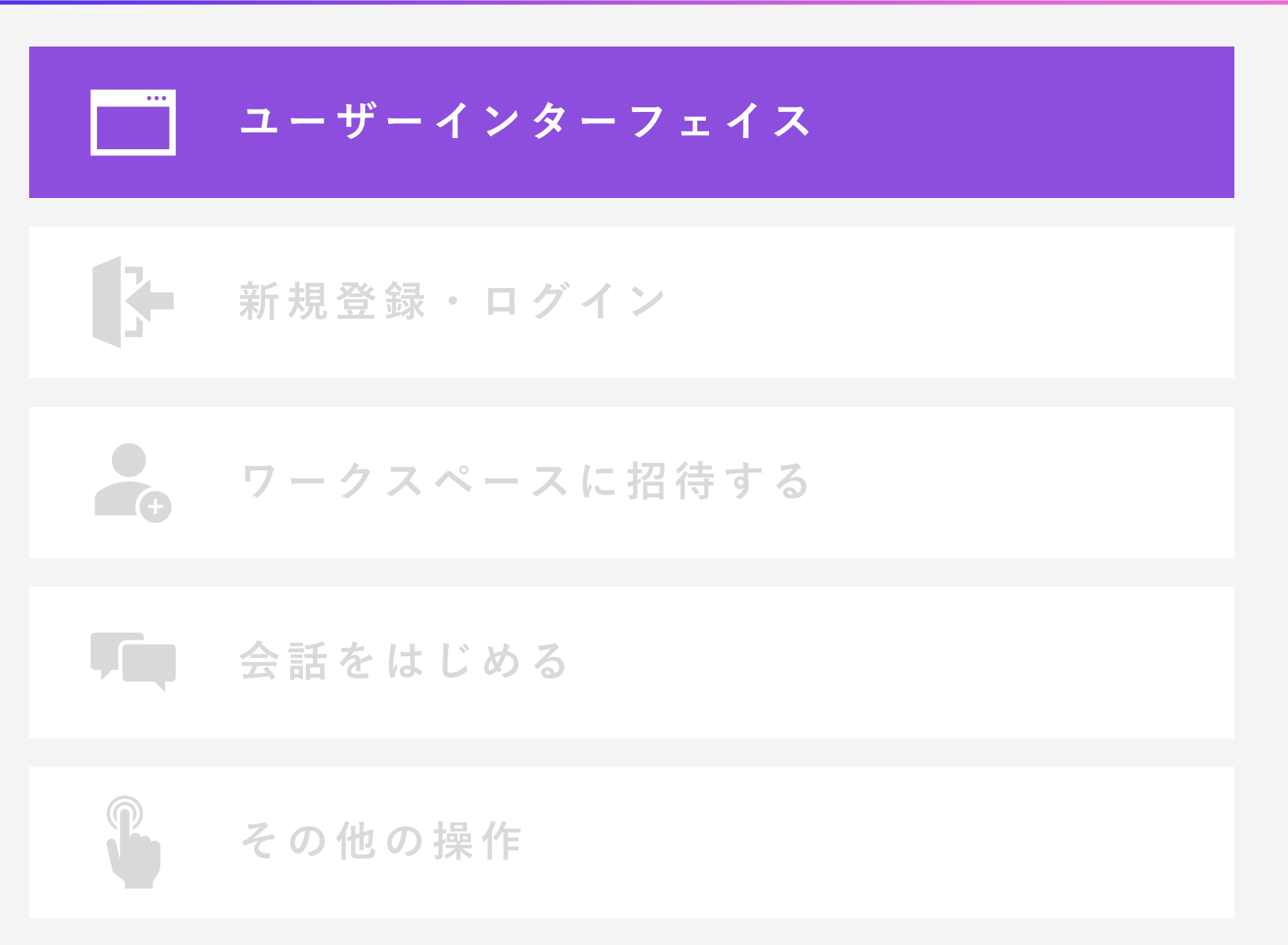

ユーザーインターフェイス

NeWork

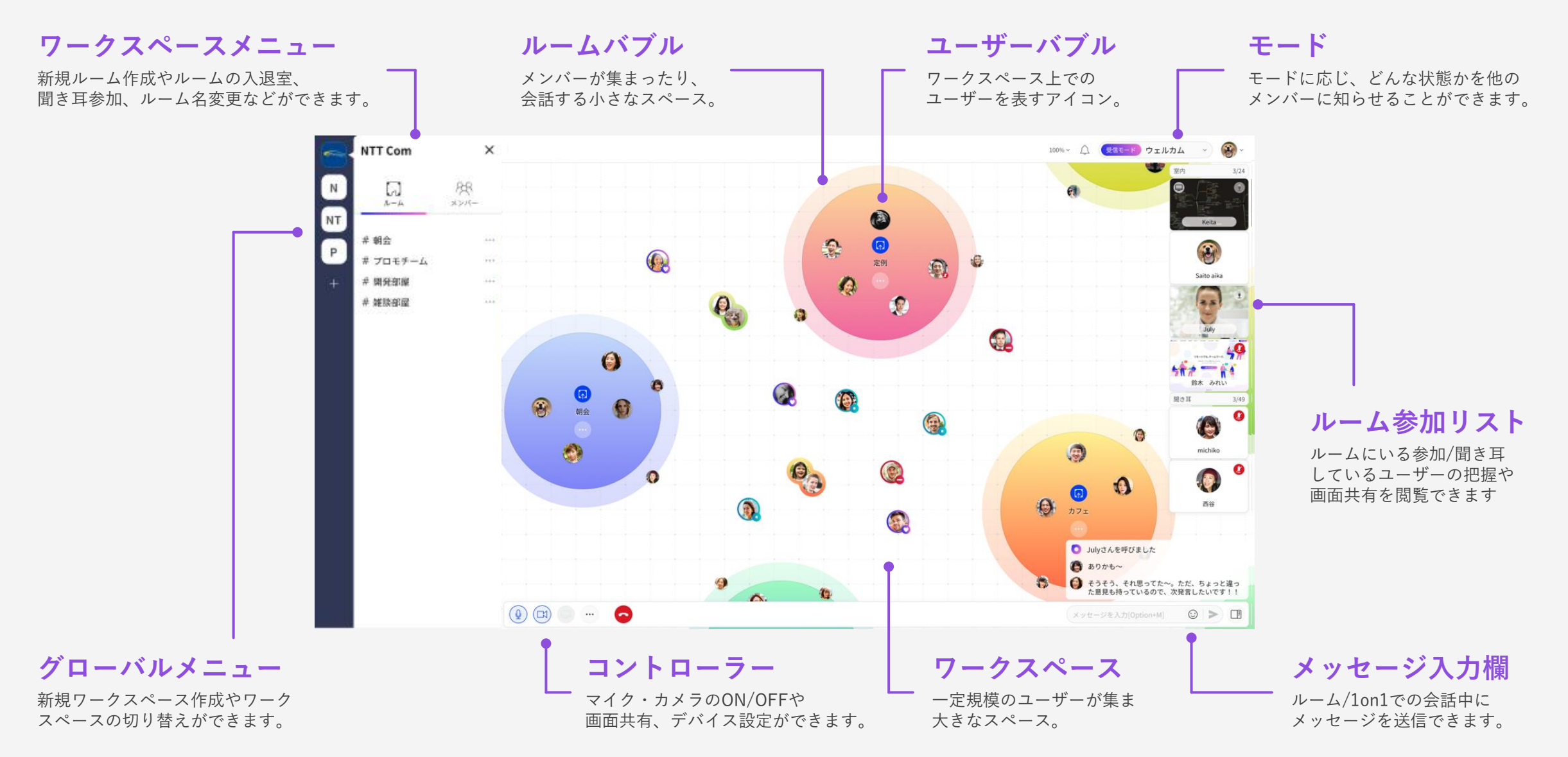

コンテンツ

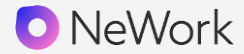

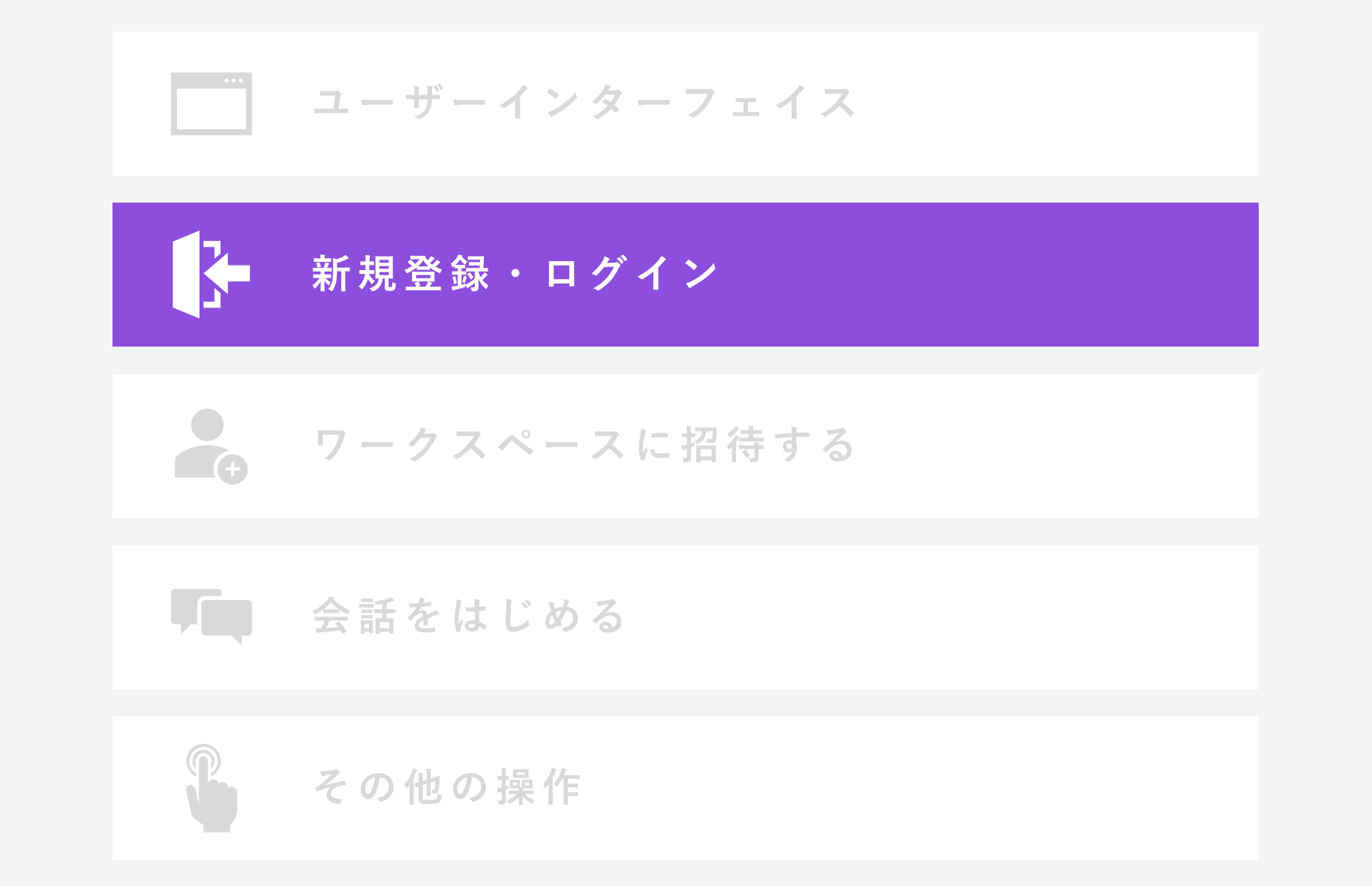

アカウントを持っていない場合、Googleアカウント、ビジネスdアカウント、 Apple ID、またはメールアドレスを用いてアカウントを作成します。

Googleアカウント/Apple ID

ビジネスdアカウント登録

各アカウントの認証画面にて、

必要情報を入力します。

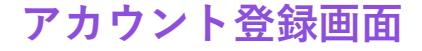

サービスサイト「無料ではじめる」 からアカウント登録画面を表示します。

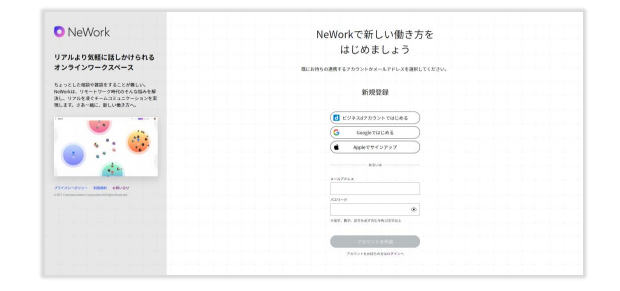

| メールアドレス登録            | 01 |
|----------------------|----|
| メールに送られたコードの<br>入力画面 |    |
| ※メールアドレス登録の場合の注意     |    |

 パスワードは、半角英数文字12文字以上での設定が必要に なります
登録したメールアドレスに届く検証コードを入力することで 登録が完了します

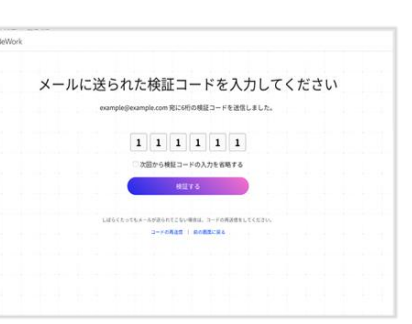

GO

#### 利用規約画面

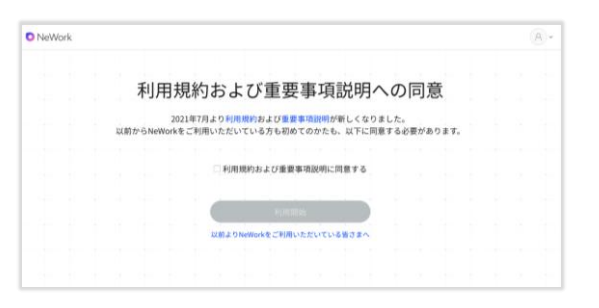

ログイン

NeWork

すでにアカウントを持っている場合、Googleアカウント、ビジネスdアカウント、 Apple IDでログインもしくは、メールアドレス/パスワードを入力し、ログインします。

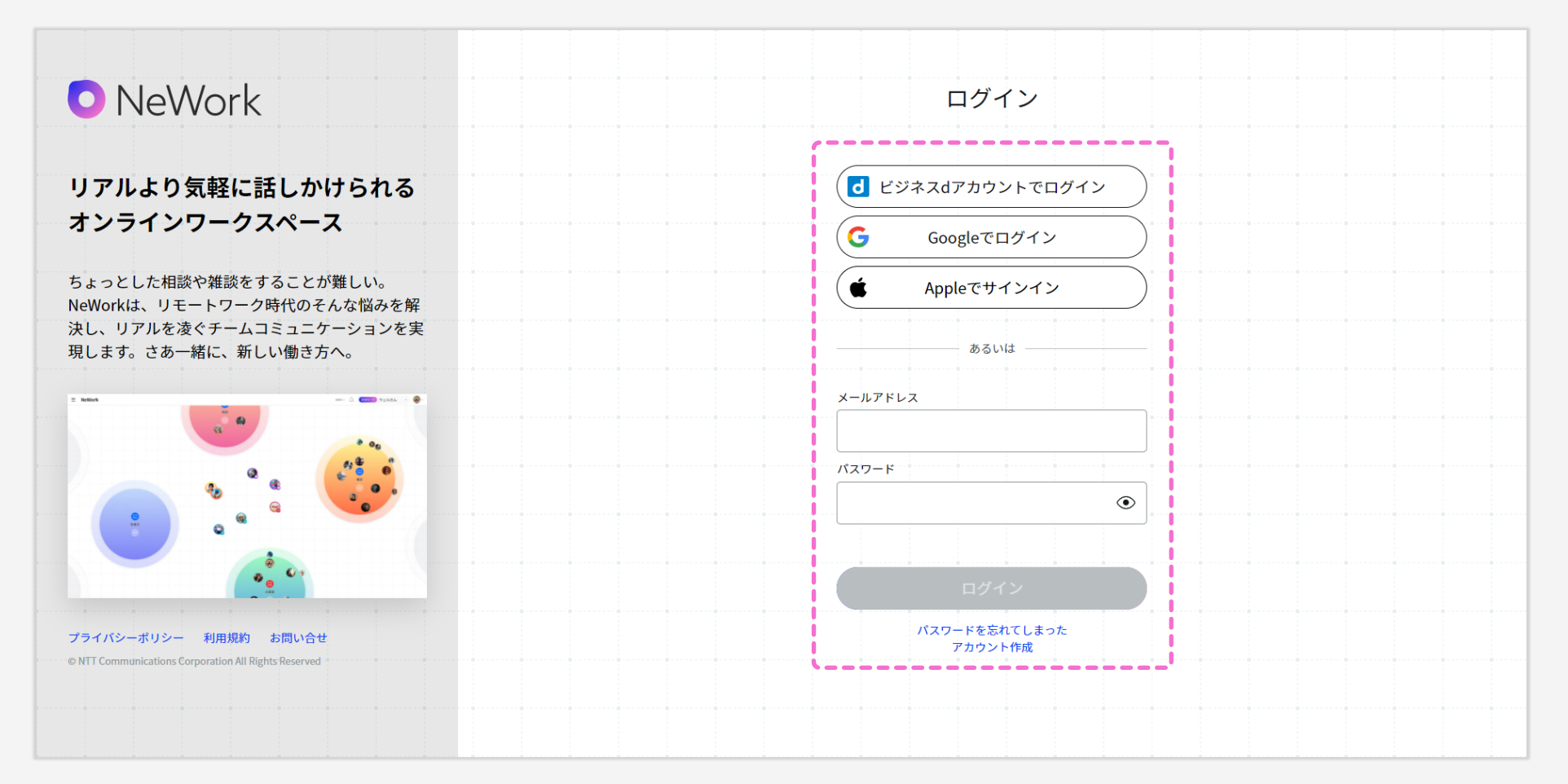

コンテンツ

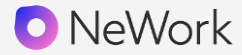

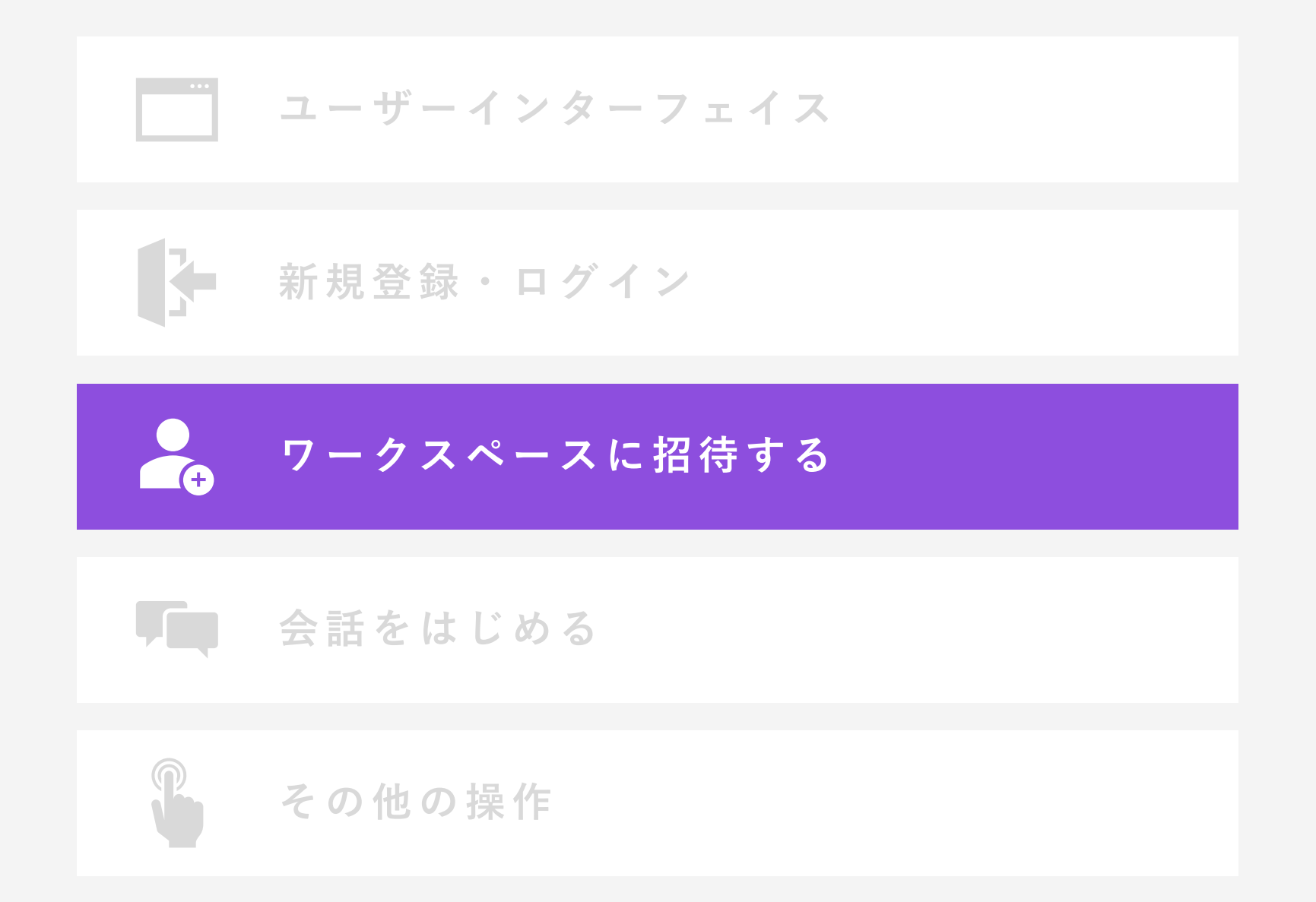

### ワークスペースに招待する | 招待を行う側の操作

オーナー・管理者が、ワークスペースの招待用URLをコピー・再発行し、 招待したいユーザーに送ってください。

招待できるユーザー

NeWorkを初めて利用するユーザーも、すでにアカウントがあるユーザーもどちらも同じURLから招待が可能です。

💄 NeWorkを初めて利用するユーザー 🛛 🔵 他のワークスペース

```
)他のワークスペースでNeWorkを利用中のユーザー
```

#### 招待URLの発行

ユーザー権限:オーナー・管理者のみが招待用URLを確認・発行可能です。あなたがオーナー・管理者でない場合には「ワークスペース管理」のメニューが表示されません。

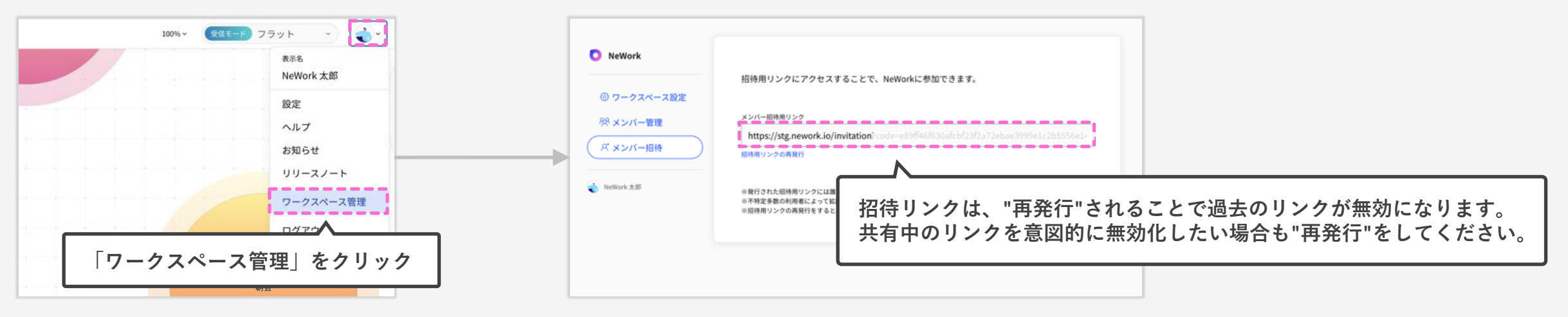

NeWork

### ワークスペースに招待する | 招待を受ける側の操作

NeWork

NeWorkのワークスペースへ招待を受けるユーザーは、入りたいワークスペースの 招待リンクを受け取り、招待リンク先にアクセスし、以下の操作を行ってください。

#### NeWorkを初めて利用する場合

新規登録を行ってください

| NeWork                                                                                                    | NeWorkで新しい働き方を                    |  |
|----------------------------------------------------------------------------------------------------|-----------------------------------|--|
|                                                                                                    | はじめましょう                           |  |
| リアルより気軽に話しかけられる<br>オンラインワークスペース                                                                                                    | 際にお持ちの連携するアカウントかメールアドレスを選択してください。 |  |
| Sよっとした相談や講話をすることが難しい。<br>NWYORは、リモードワーク時代のそんな協みを解<br>見し、リアルを達ぐチームコミュロケーションを実<br>見ます。さみ一緒に、新しい場さ方へ。                                                                                                    | 新規登録                              |  |
| and the second second s | ぜジネスdアカウントではじめる                   |  |
|                                                                                                    | G Google ではじめる                    |  |
|                                                                                                    | Appleでサインアップ                      |  |
|                                                                                                    | asuu                              |  |
| and a second second second second second second second second second second second second second second second                                                                                                    | X-167FVX                          |  |
| /ライパシーボリシー 利用規約 お問い合せ<br>NT7 Constantion Conjugation All Hights Brainwed                                                                                                    |                                   |  |
|                                                                                                    | /(27-F                            |  |
|                                                                                                    | ★展示, 服号を約了意じ半角12次字級上              |  |
|                                                                                                    | アカウントを作成                          |  |
|                                                                                                    | アカウントをお持ちの方はログインへ                 |  |

### NeWorkを利用中のユーザー場合

ログインを行ってください

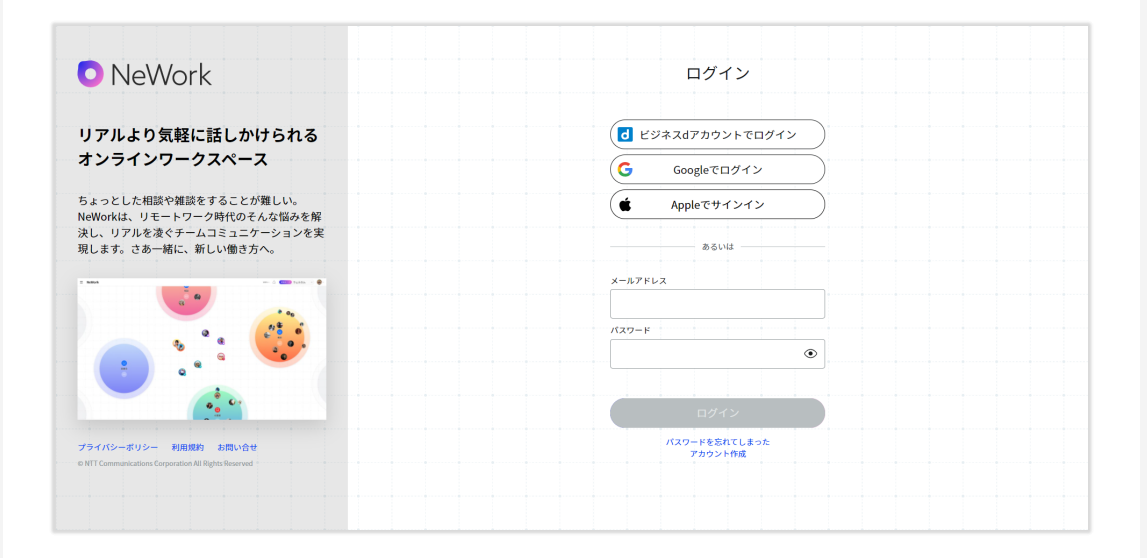

コンテンツ

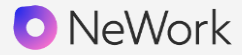

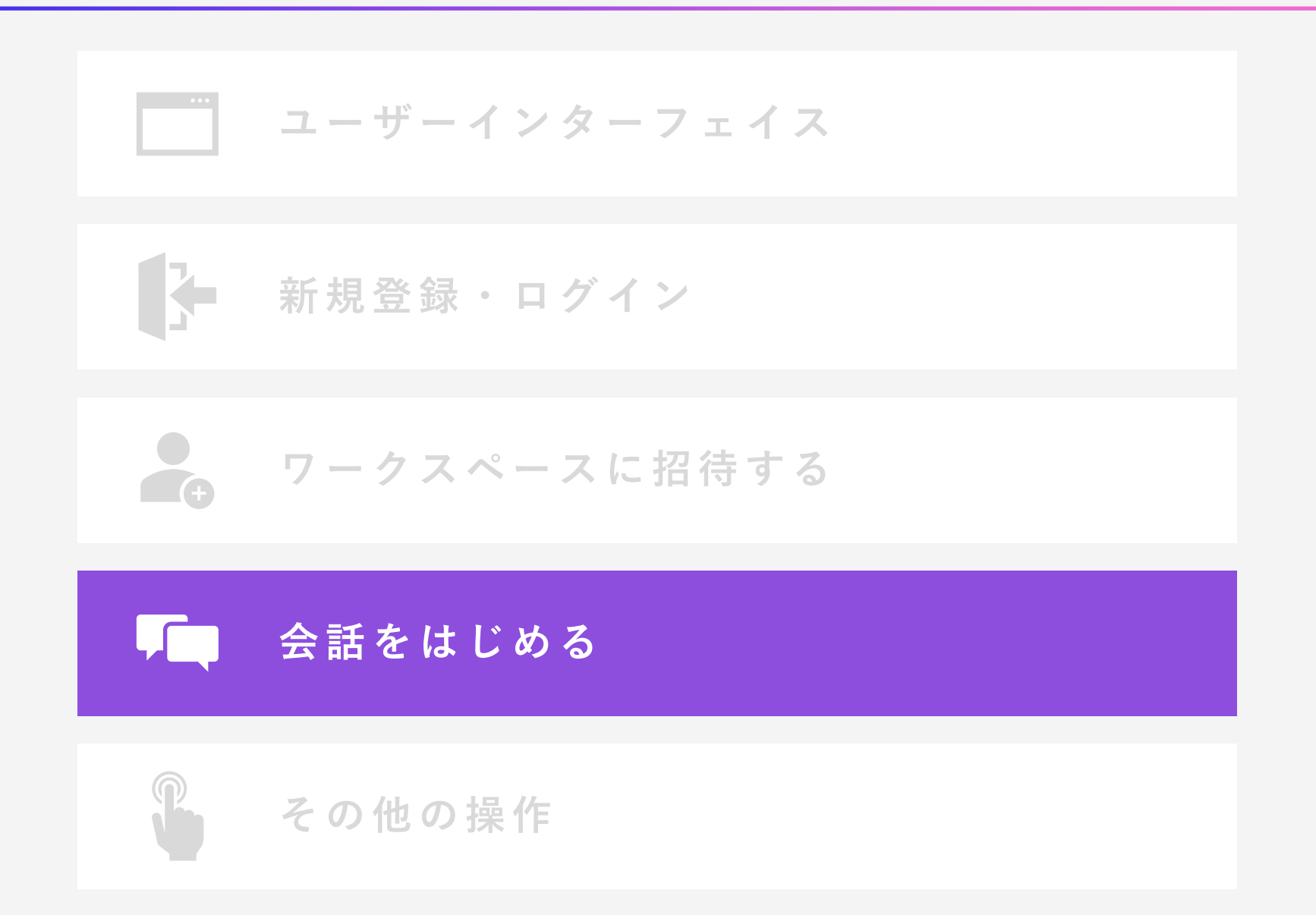

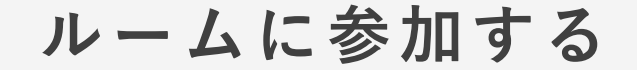

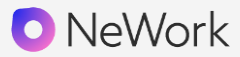

参加したいバブルルーム中央の青い入室ボタンをクリックすると、 ルームに参加することができます。

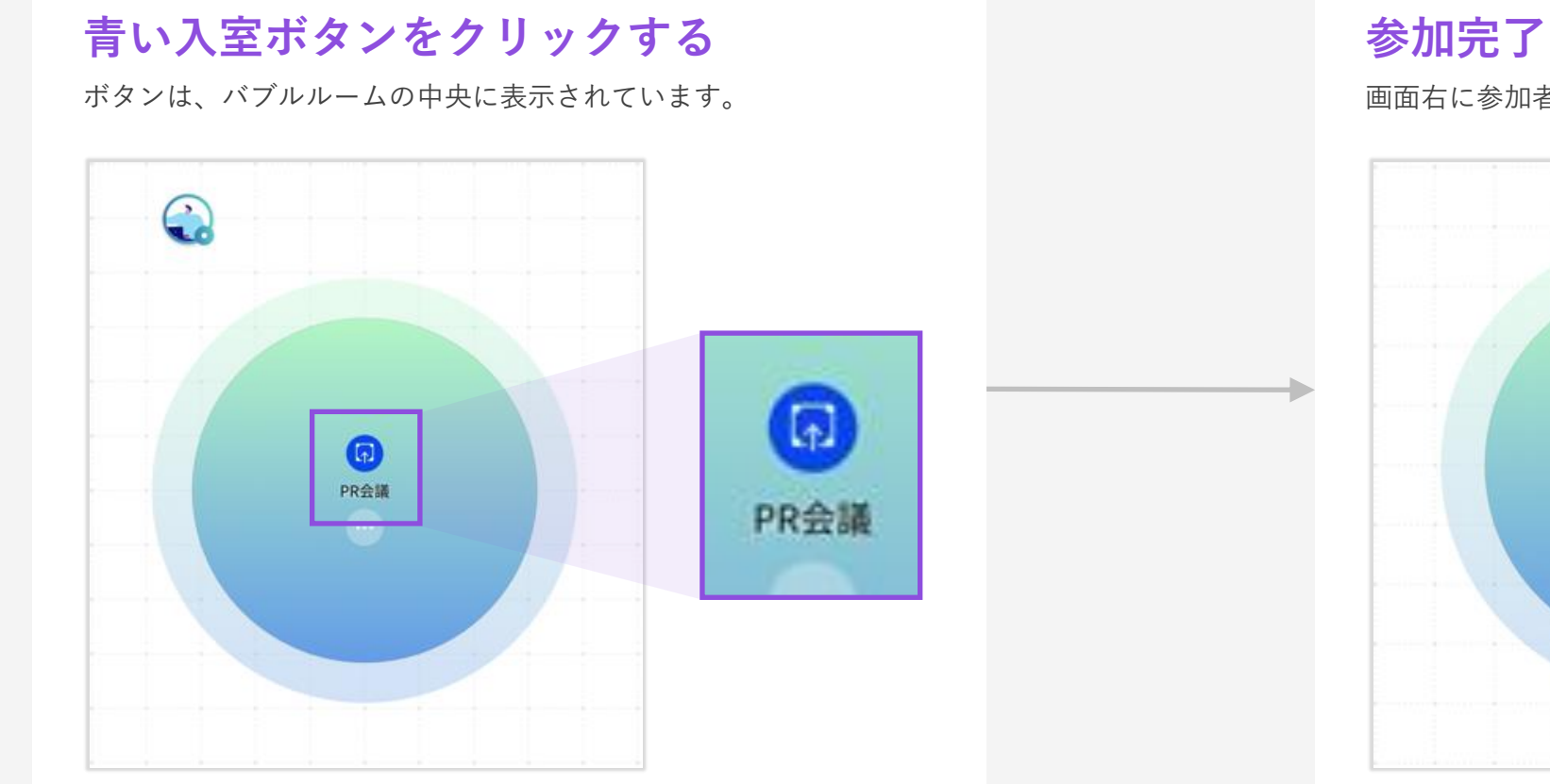

画面右に参加者リストが表示され誰がいるのかすぐに分かります。

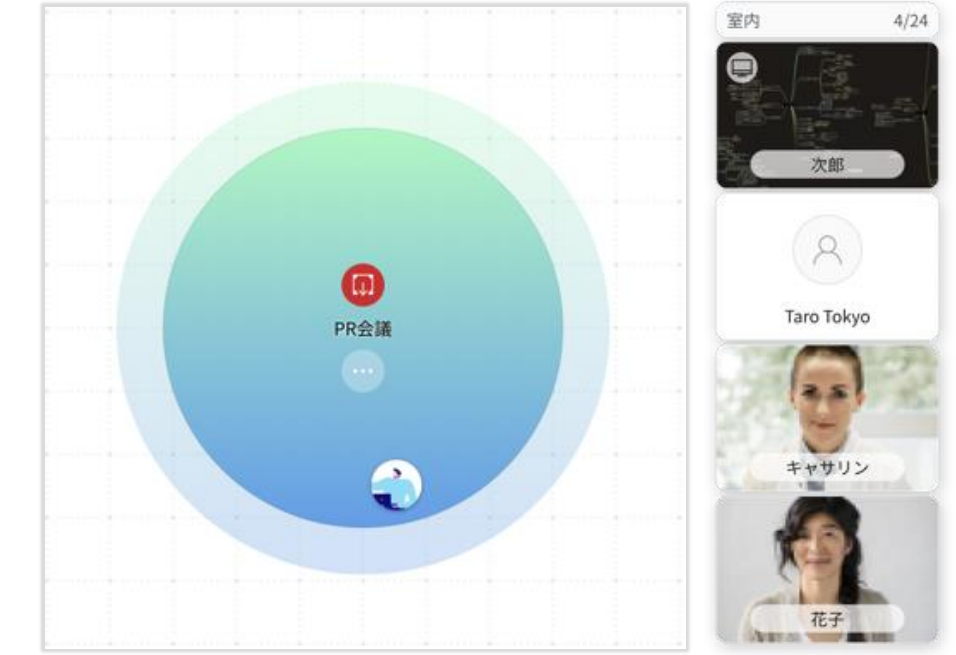

1on1で会話する

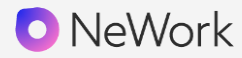

ルームバブルに入室せず1対1で会話することが可能です。 3人以上で会話をする場合にはルームバブルをご利用ください。

#### 1on1通話に呼び出す

以下のいずれかのボタンををクリックする

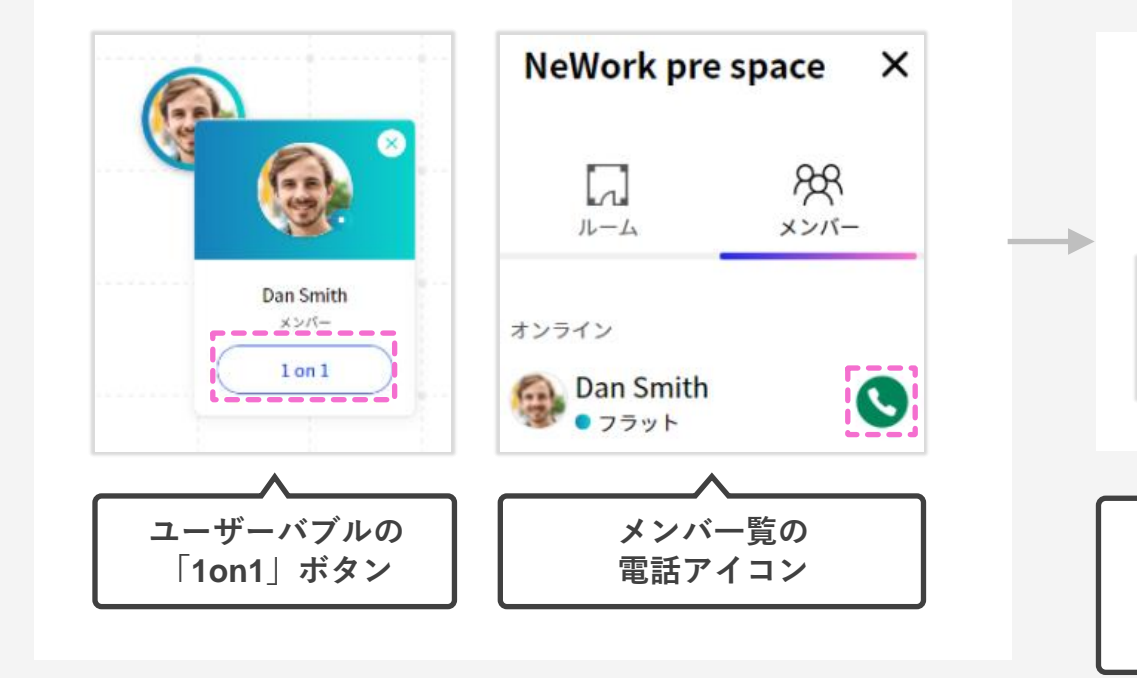

#### 呼出中

相手のモードに応じて通話が開始されます。 ※以下は相手がフラットモードの場合の呼出し画面

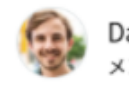

Dan Smith メンバーを呼び出しました。

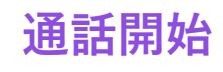

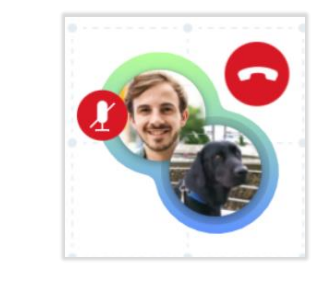

ウェルカム:「1on1」ボタン押下後すぐに通話を開始します フラット:相手が呼び出しに応じることで開始します ゾーン:相手のゾーン時間が終わるまで呼び出しできません マイク・カメラをON/OFFする

画面左下のコントローラーから、 マイクとカメラのON/OFFを操作することができます。

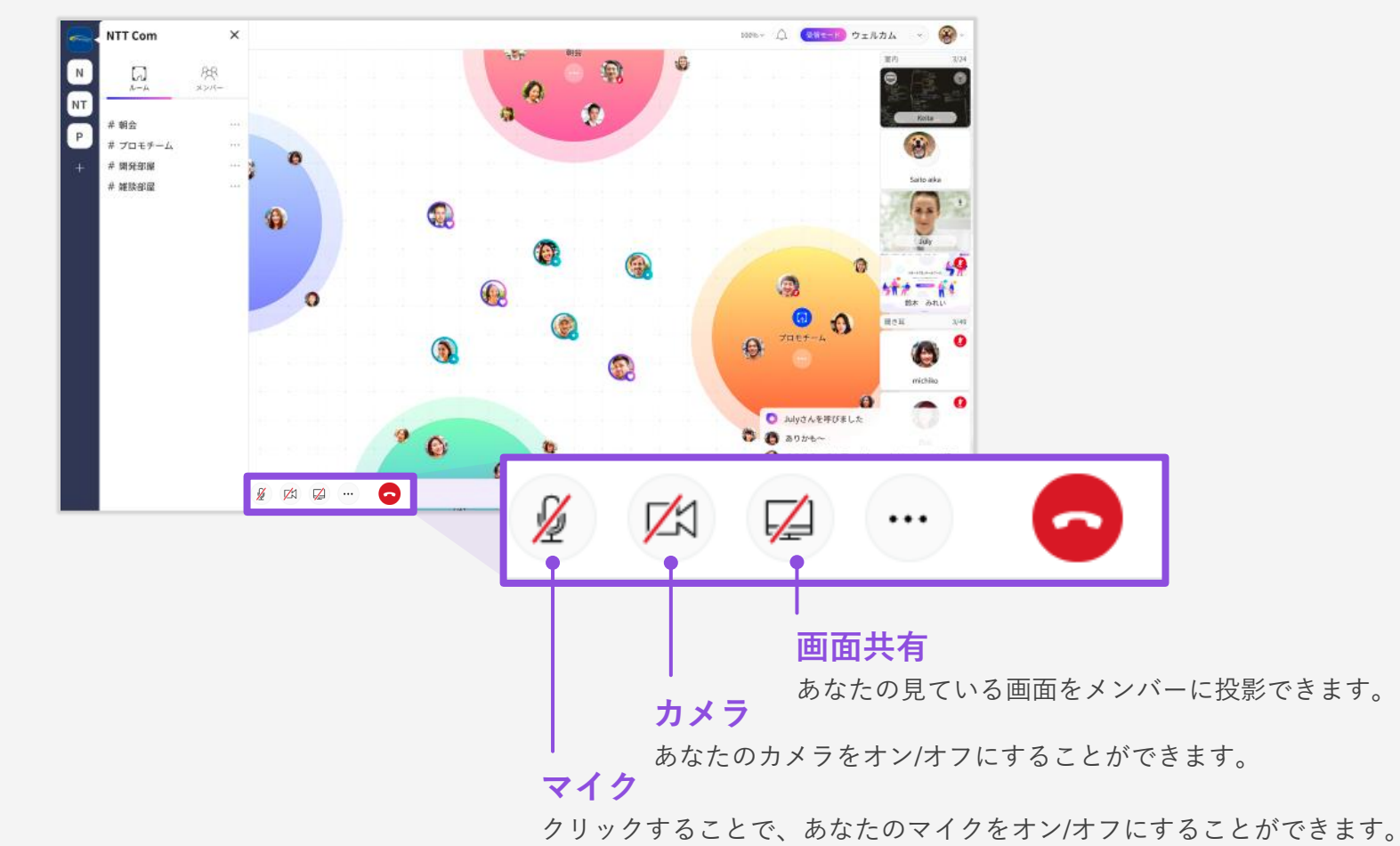

NeWork

マイクをONにする

カメラをONにする

ルームに参加しているユーザー全員に声が届きます

ルーム参加リストにあなたのカメラ映像が表示されます

画面を共有する

NeWork

あなたの端末の画面全体、 もしくは特定のアプリケーションの画面を共有できます。※iPadではご利用できません

#### 画面を共有する

「・・・」ボタンから「画面共有」ボタンをクリックします。

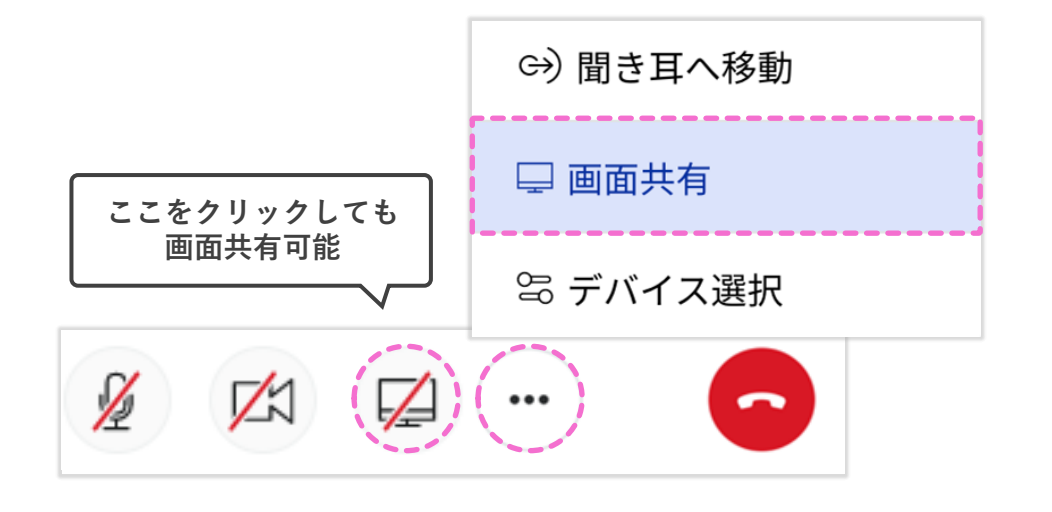

#### 表示したい画面を指定する

参加リストー覧から表示したい画面をクリックすることで拡大表示が可能です。

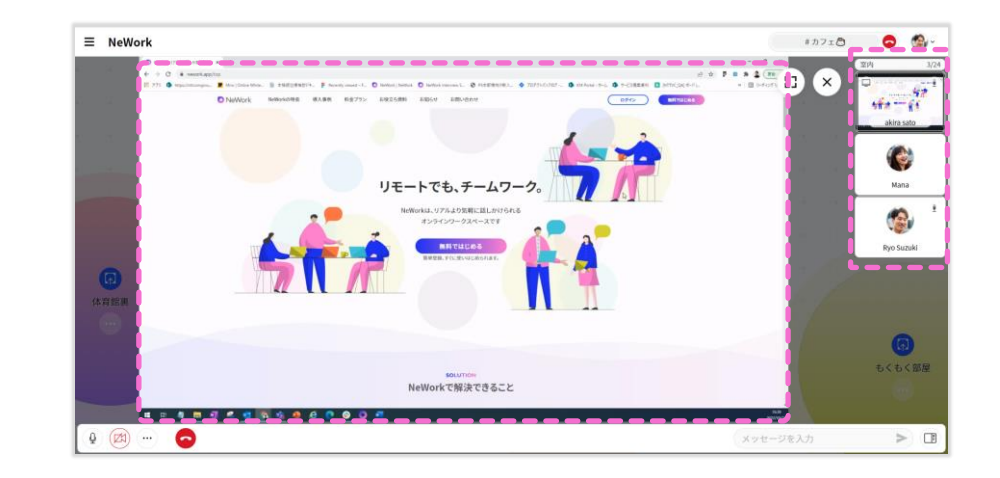

聞き耳参加する

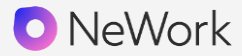

聞くだけの参加者としてルームに入室することができます。 ルーム内のメンバーに話しかけることは出来ませんが

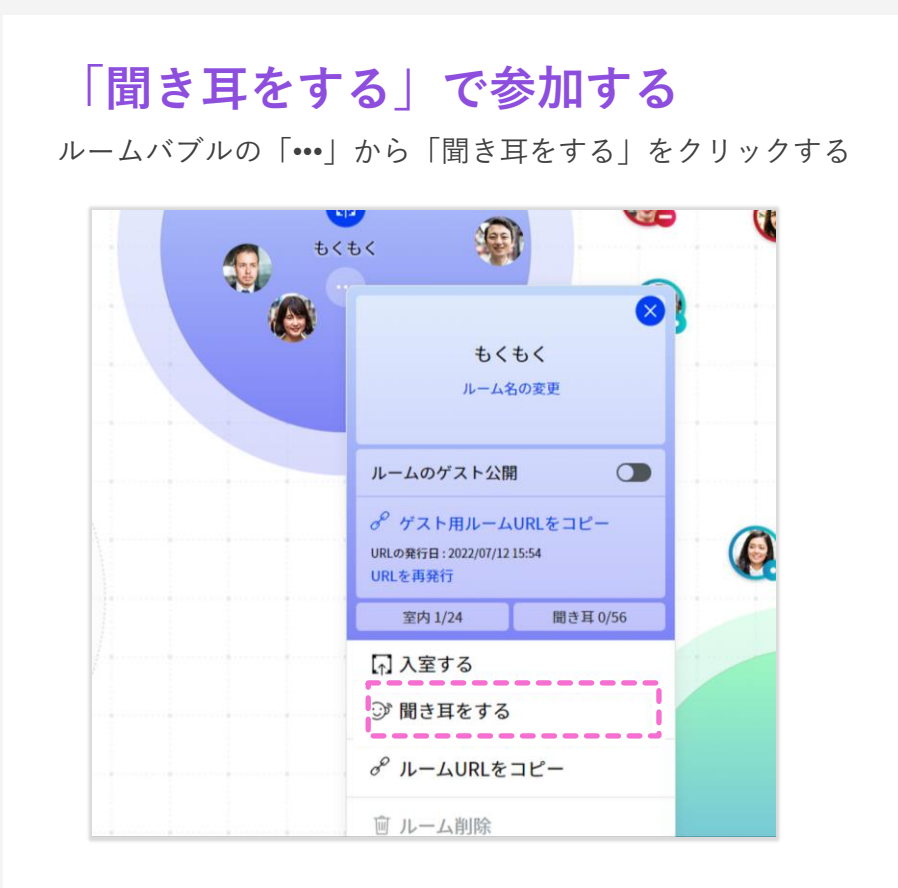

#### 聞くだけの参加者として入室

ルーム内の会話と資料共有含む映像を確認することができます

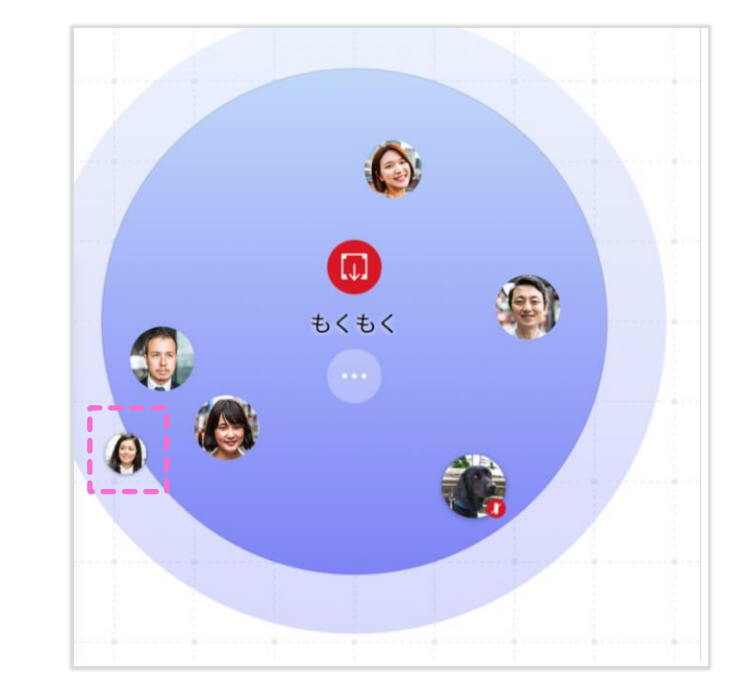

### ルームから退出する

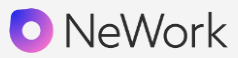

入室したルームから退出する場合は、 以下の2つの方法から退出することができます。

#### 退出ボタンをクリックする

退出ボタンもしくは「通話終了」ボタンをクリックします。

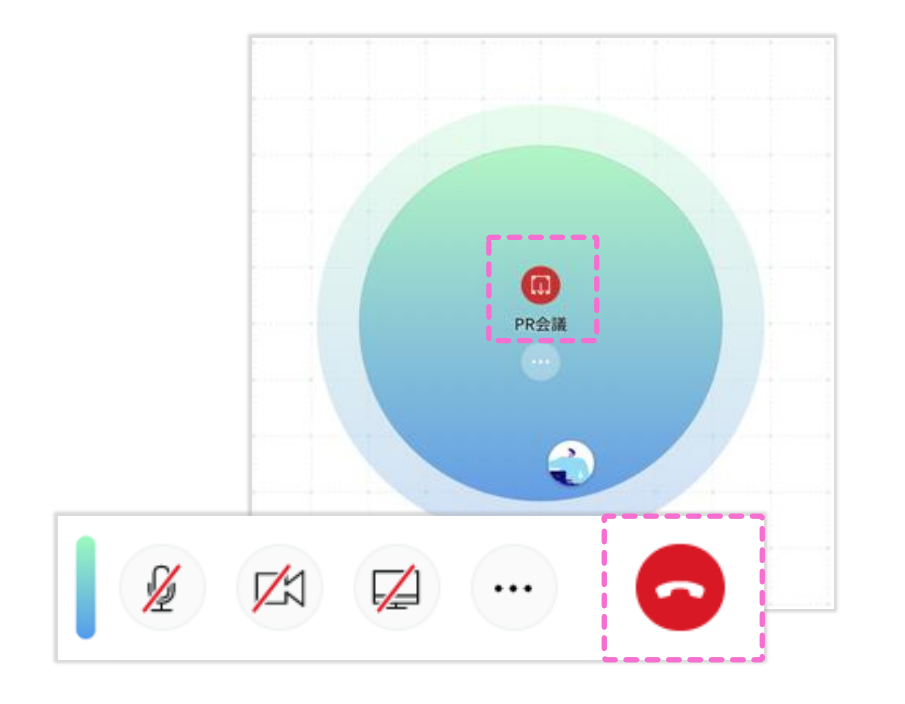

#### 退出完了

退室すると、バブルからあなたのアイコンが消えます

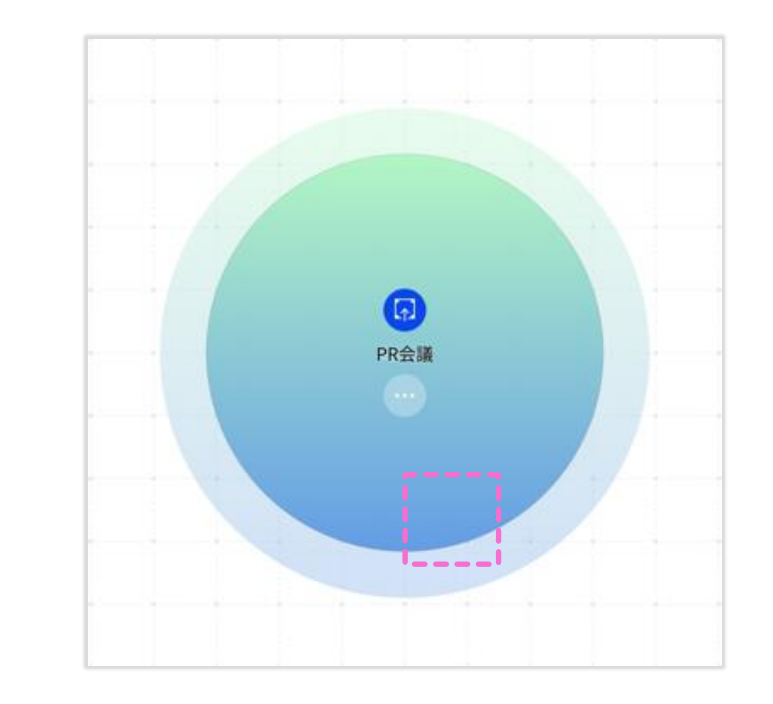

コンテンツ

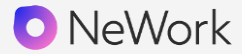

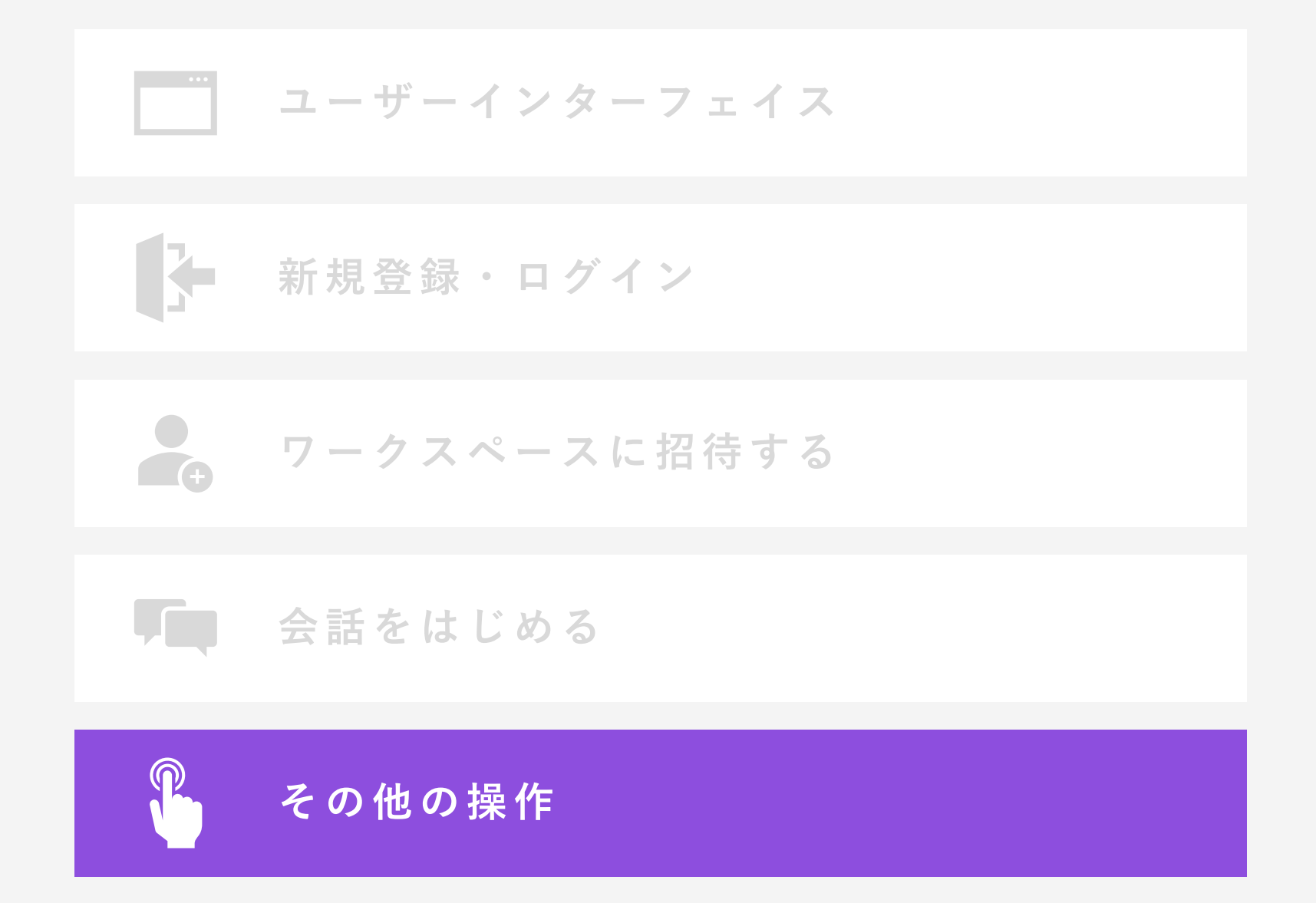

ルームを作成する

ワークスペースメニューの「+新規ルーム」ボタンを押すと、ルームを作成することができます。 ルーム名は「•••」から変更することができます。

ルームを作成する

「+新規ルーム」をクリックするとルームが作成できます。

#### ルーム名を変更する

「•••」から好きなルーム名に変更してください

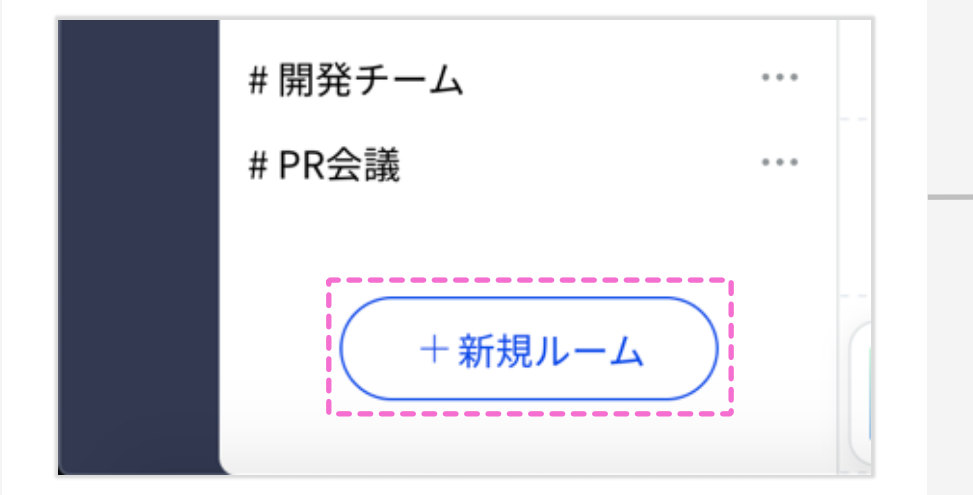

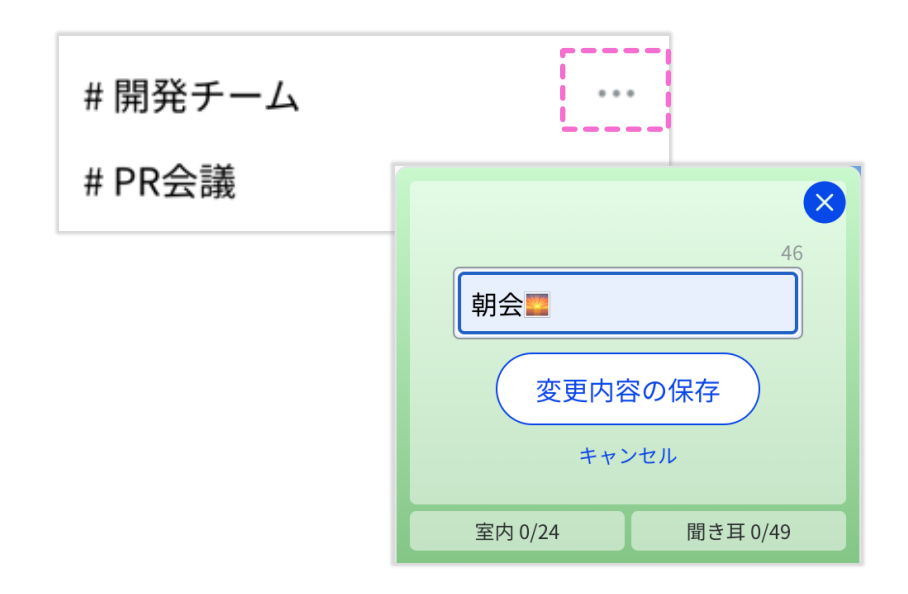

呼び出したいメンバーをクリックし、「ルームに呼ぶ」ボタンをクリックしましょう! 呼び出されたメンバーは、モードによってアクションが異なります。

#### 呼び出す側

呼び出したいメンバーをクリックし、「ルームに呼ぶ」ボタンをクリック。

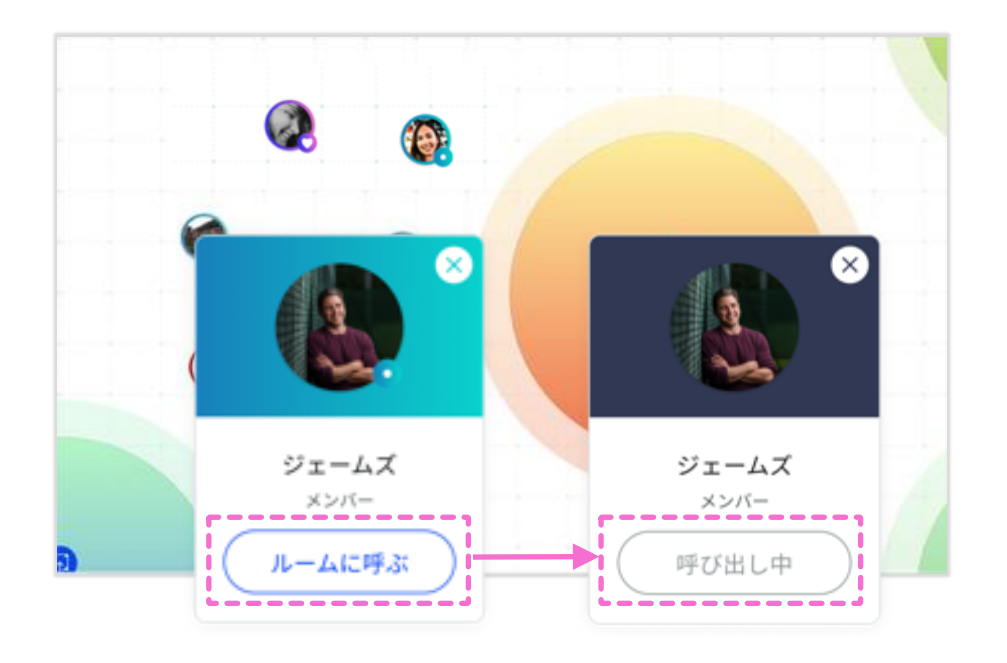

#### 呼び出された側

「やめとく」をクリックすると、呼び出しは中止され、 「応じる」をクリックすると、呼び出されたルームに入室します。

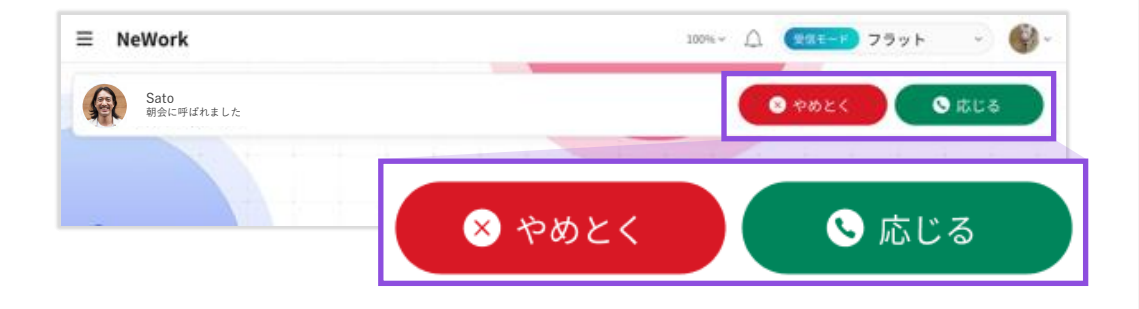

#### モード

ウェルカム: 呼び出しをクリック後、すぐ会話を開始できます フラット: 「やめとく」か「応じる」か選択することができます 10秒経過すると、通知はタイムアウトします ゾーン: 呼び出しボタンが表示されません

ルームメッセージを送る

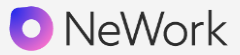

同じルームもしくは1on1に参加しているメンバーと、 テキストや絵文字でちょっとしたやり取りができます。

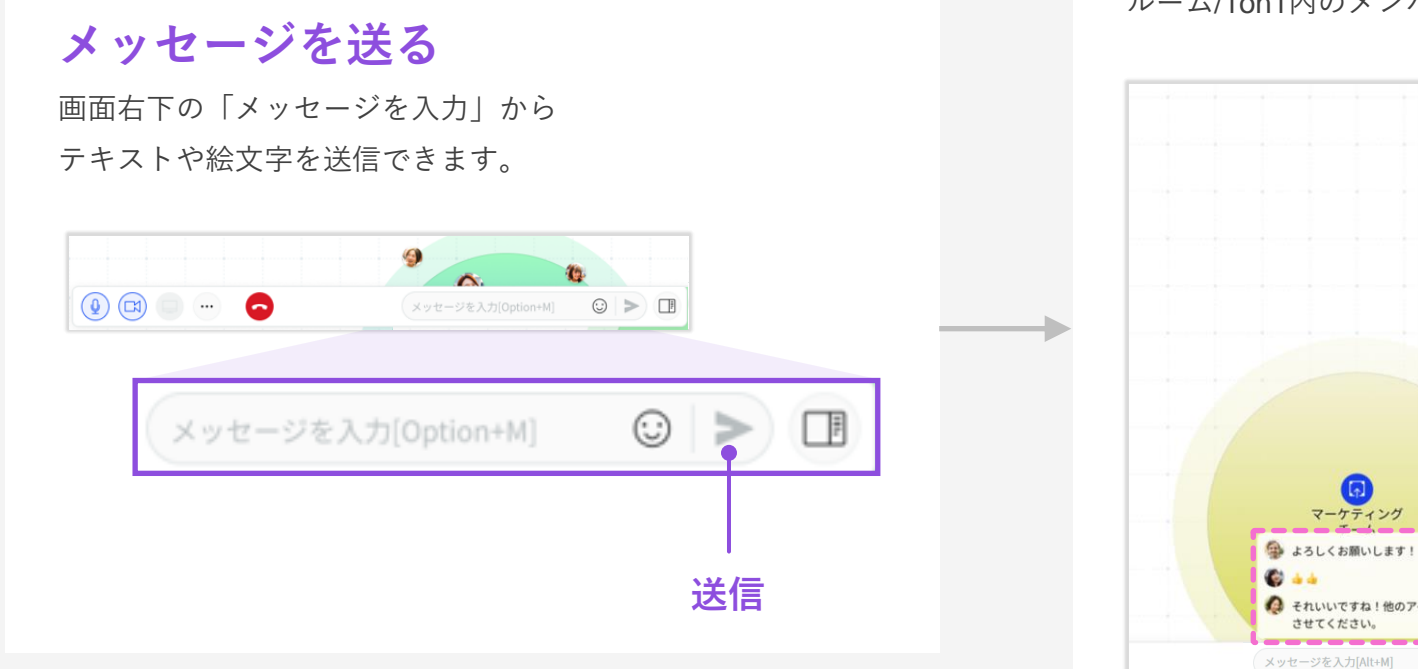

メッセージが通知される

ルーム/1on1内のメンバーにメッセージが通知されます。

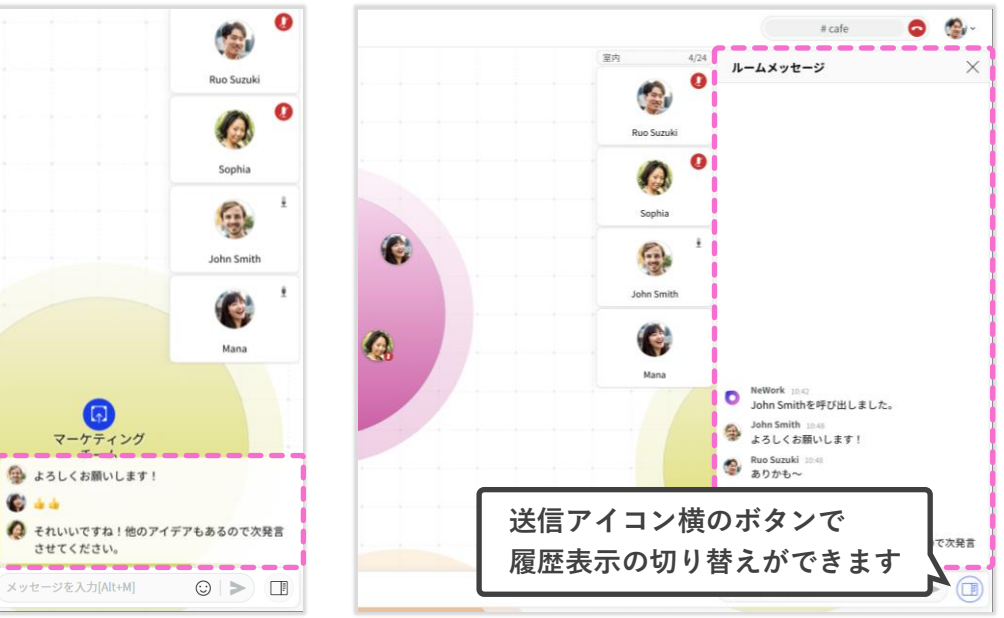

ルーム内や1on1での会話中、ルームメッセージにリアクションができます。 ルーム内の会話を盛り上げたり、参加者の反応を確認したりすることができます。

#### リアクションをする

メッセージにカーソルを合わせると5種類のリアクション選択ができます。

#### 同時に複数のリアクションができる

1つのメッセージにつき、1人で複数リアクションできます。

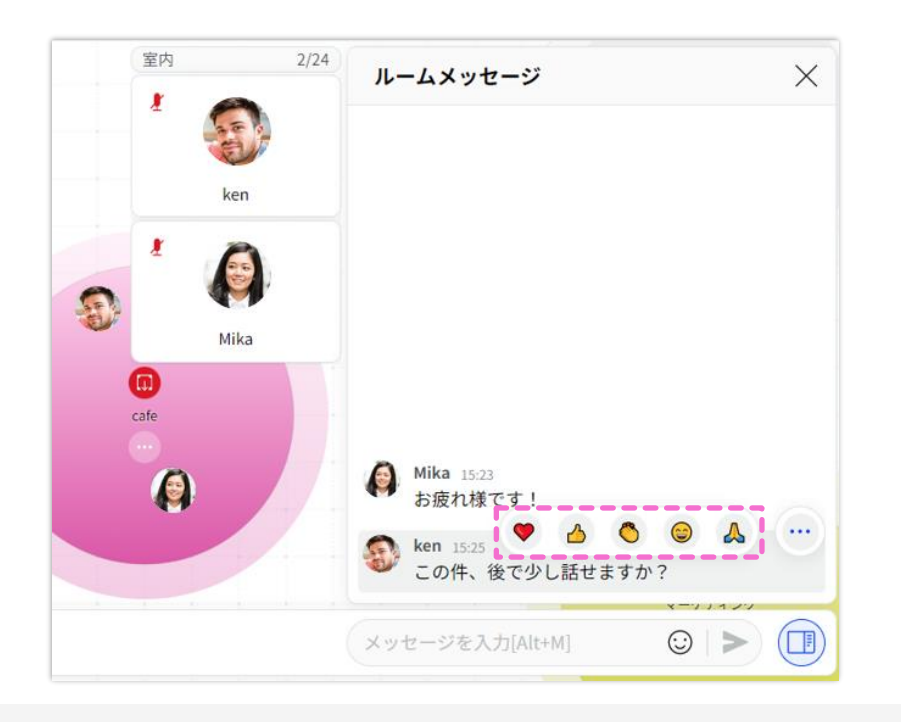

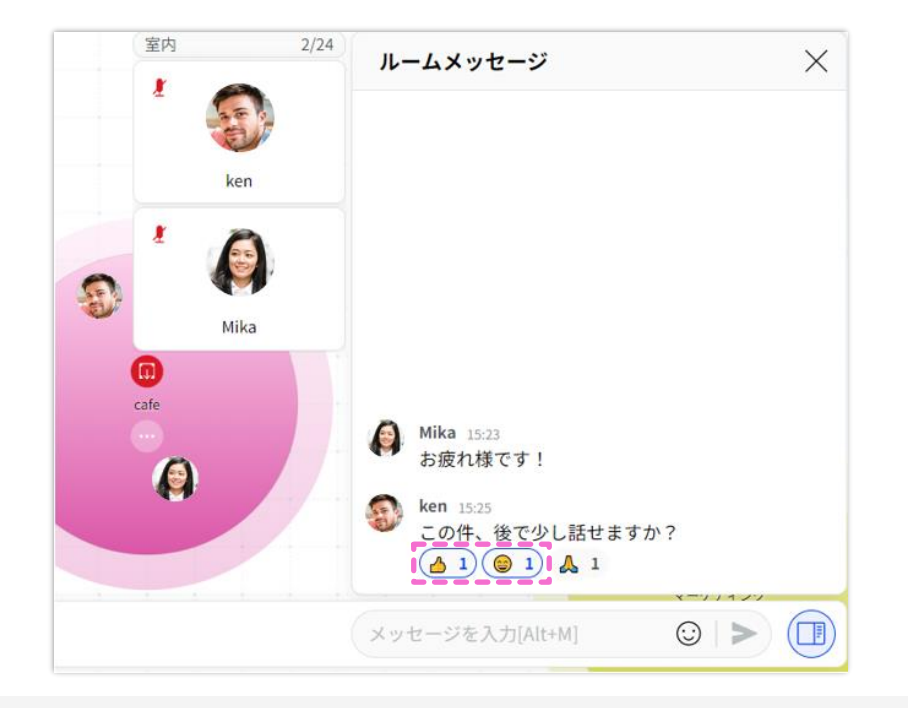

ワークスペースに登録していない人(ゲスト)を、一時的にルームに招待することができます。 ゲストは、招待されたルームへの入室および通話、ビデオ通話、画面共有が可能です。

#### 招待する側 | ホスト

ゲスト用ルームURLをゲストに共有し、ルームのゲスト公開をONにします。

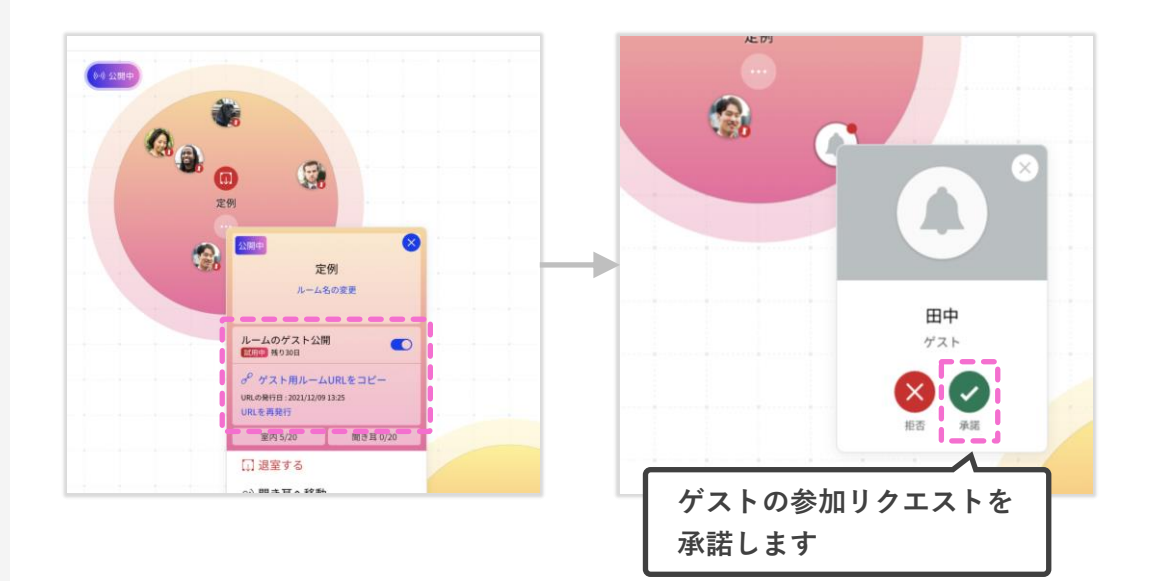

#### 招待される側 / ゲスト

招待URLにアクセスし、名前を入力して参加をリクエストします。

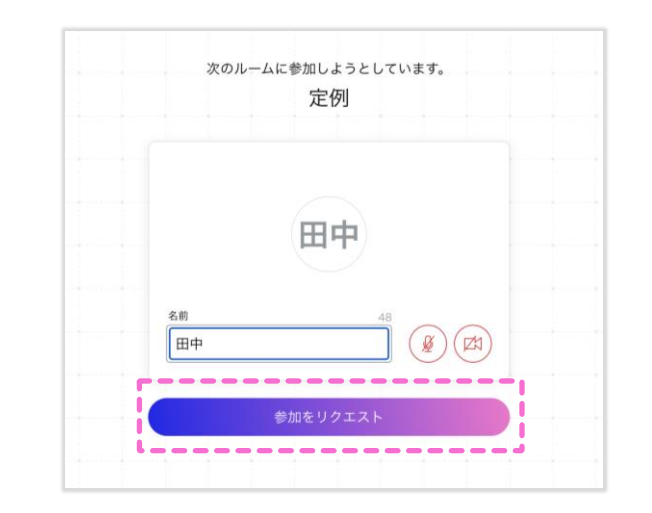

#### ※本機能は有料プランのみでご利用可能です。

※Freeプランは、ワークスペースを新規作成した日から起算して30日間はゲスト招待機能をお試し利用いただけます。

ルームをロックする

NeWork

ルームバブルに鍵をかけることができます。

ロック中は、他のメンバーはルームに入室できなくなるので、秘匿性の高い内容も安心して 会話することができます。

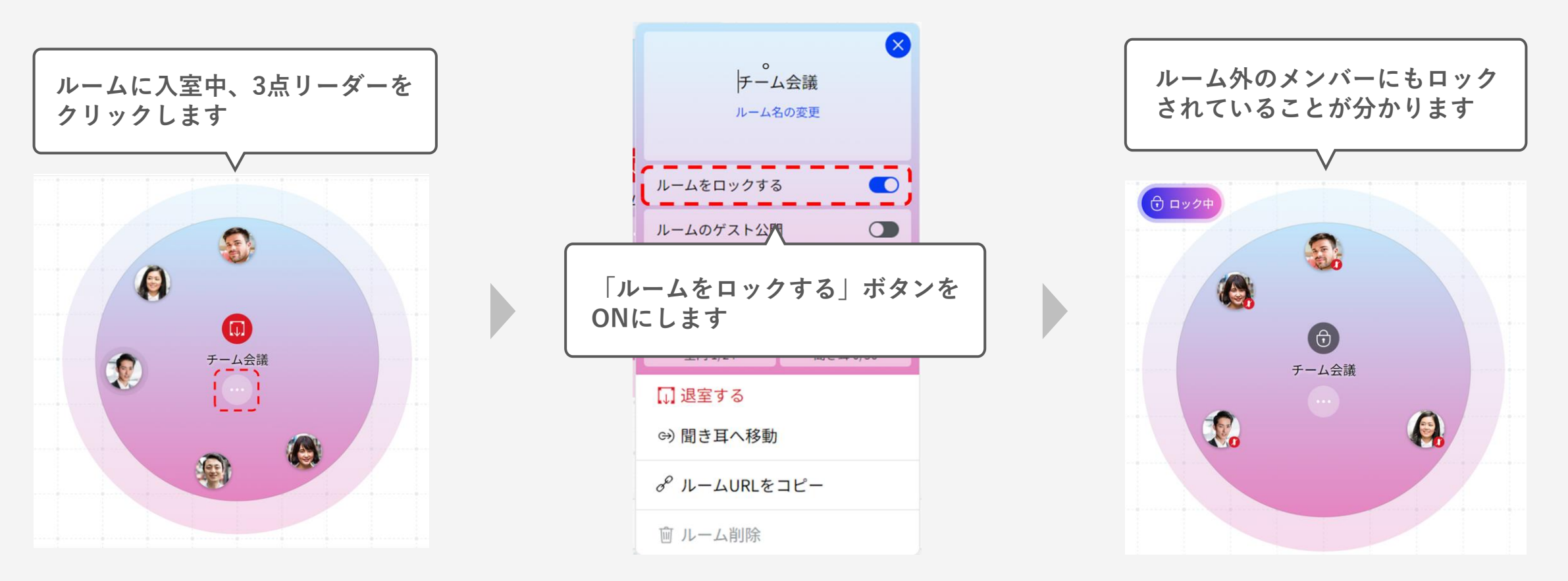

ひとことの投稿

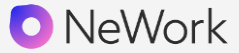

今の気分や状態をテキストで表現することができる機能です。「今日はオフィスにいます」 や「営業部の●●です」など、最大60文字で自由に表現でき、会話のきっかけに繋がります。

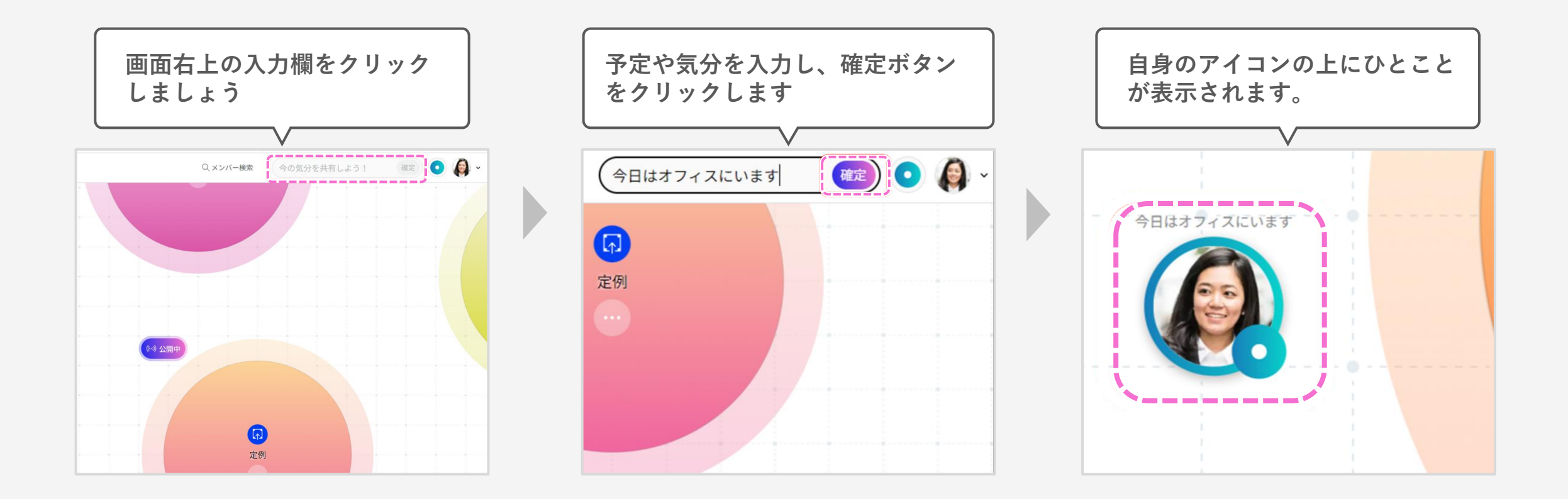

ワークスペース全体へのメッセージ

ワークスペースにいる全員にメッセージを送信できる機能です。 「今からミーティングを始めます」や「●時まで懇親会です」など、予定のお知らせや周知の際に ご活用いただけます。

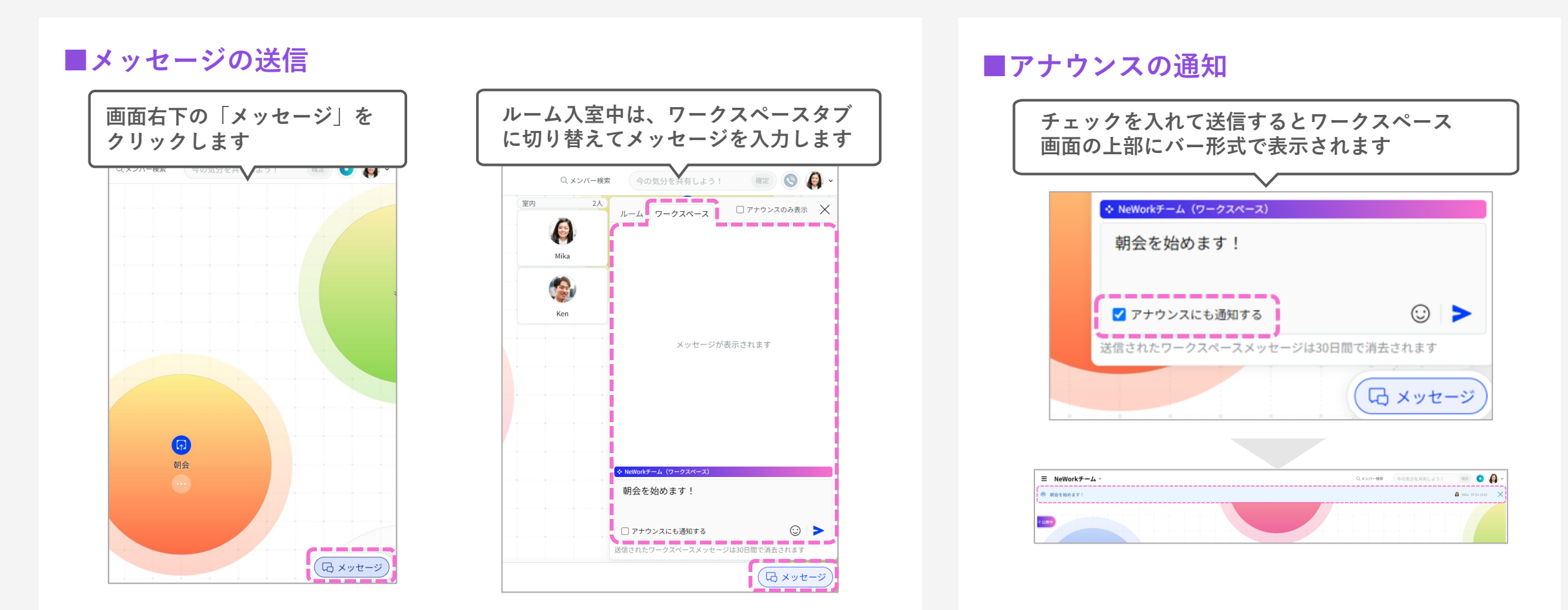

1on1/ルーム通話中に、リアクションを送ることができます。 5種類の絵文字から選択できるので、自分の気持ちを表現したい場合や、会話を盛り上げたいときに ご活用ください。

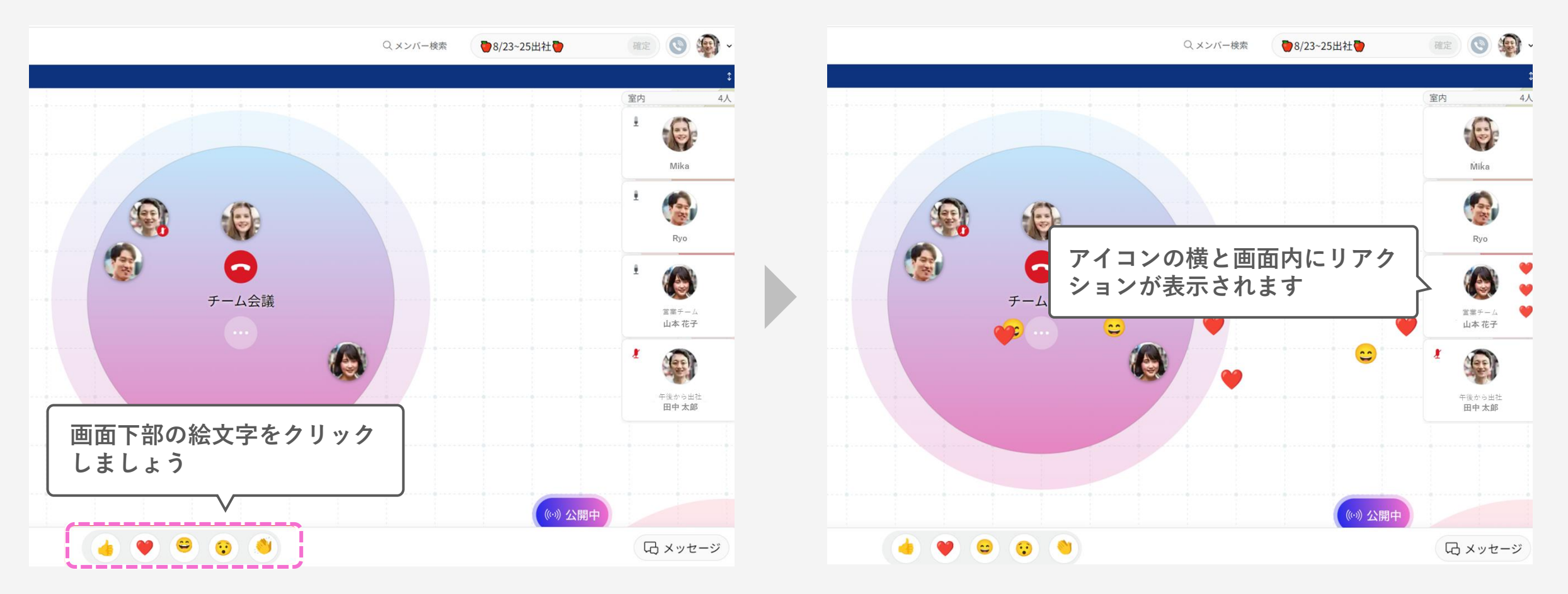

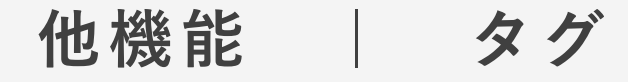

有料プランのみ

NeWork

所属や趣味など、自身に関係する情報をメンバーに共有できます。 NeWork上でメンバーの属性を確認できるので、会話のきっかけやコミュニケーション活性化にも つながります。

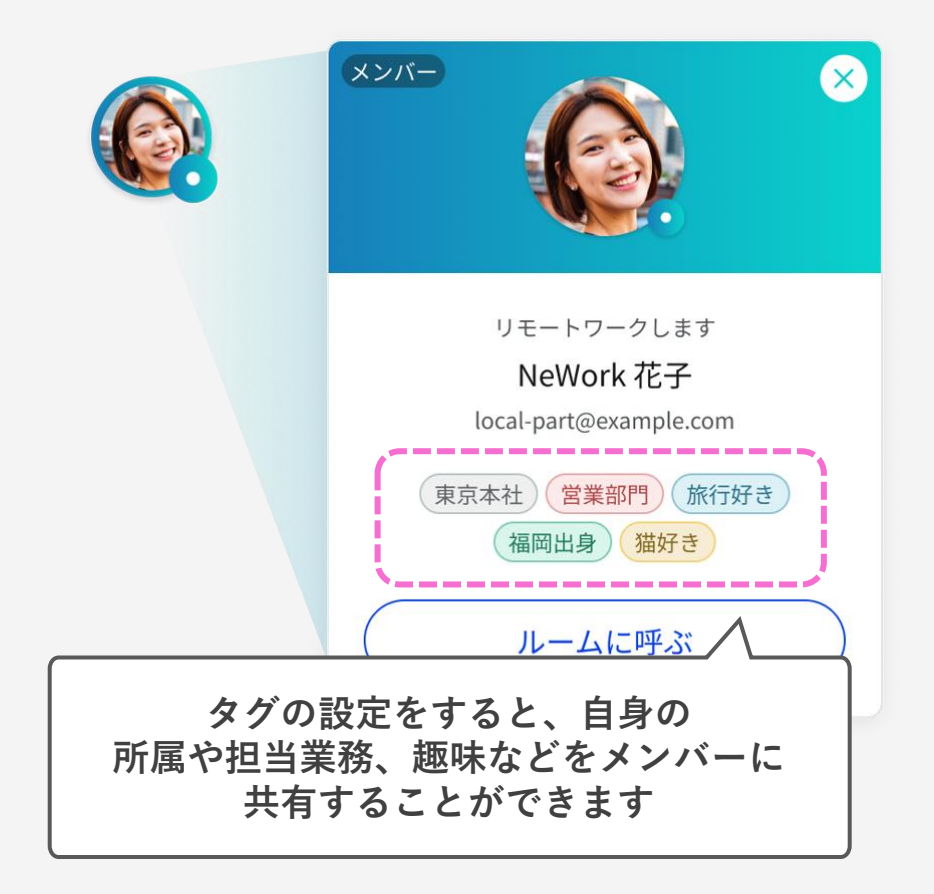

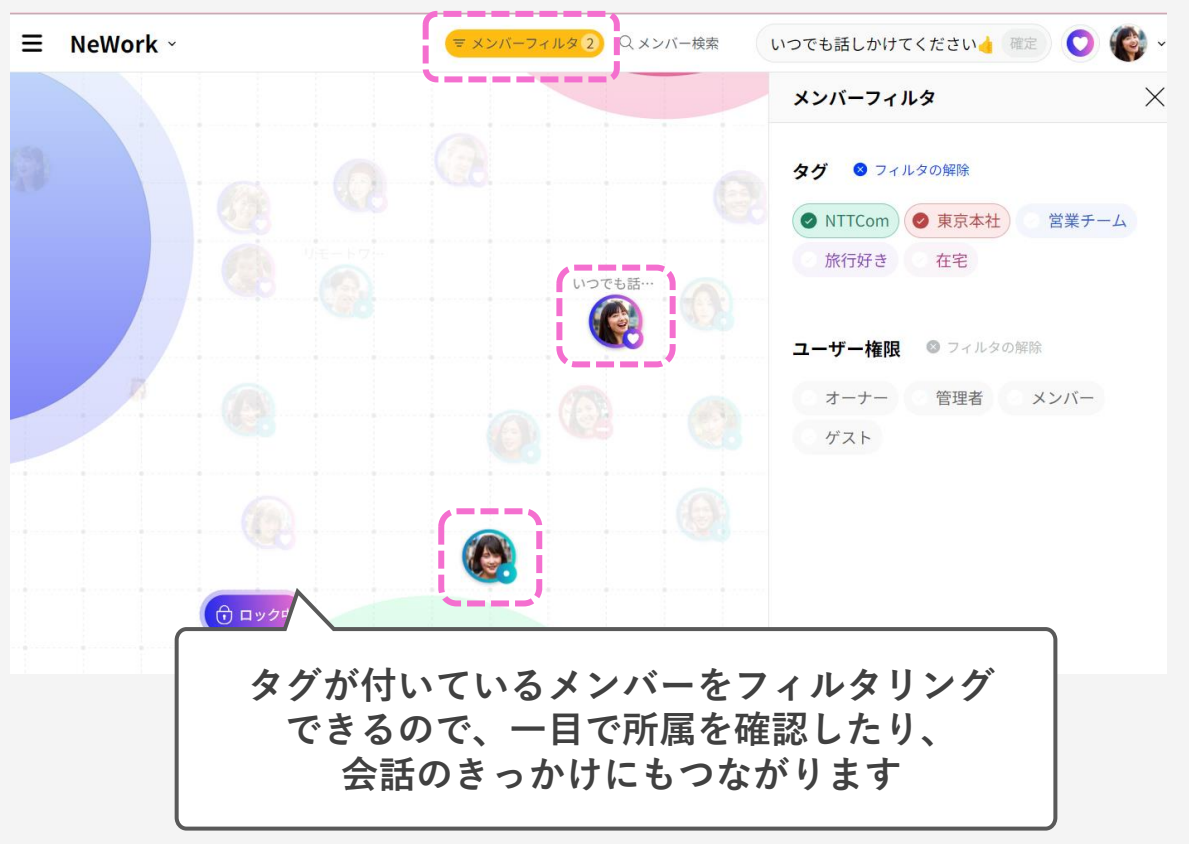

※Freeプランは、ワークスペースを新規作成した日から起算して30日間はタグ機能をお試し利用いただけます。

有料プランのみ

NeWork

Microsoft 365と連携し、Outlookの予定やMicrosoft Teamsでの通話状況を確認できます。 相手のステータスを確認することができるので、より一層話しかけやすくなります。

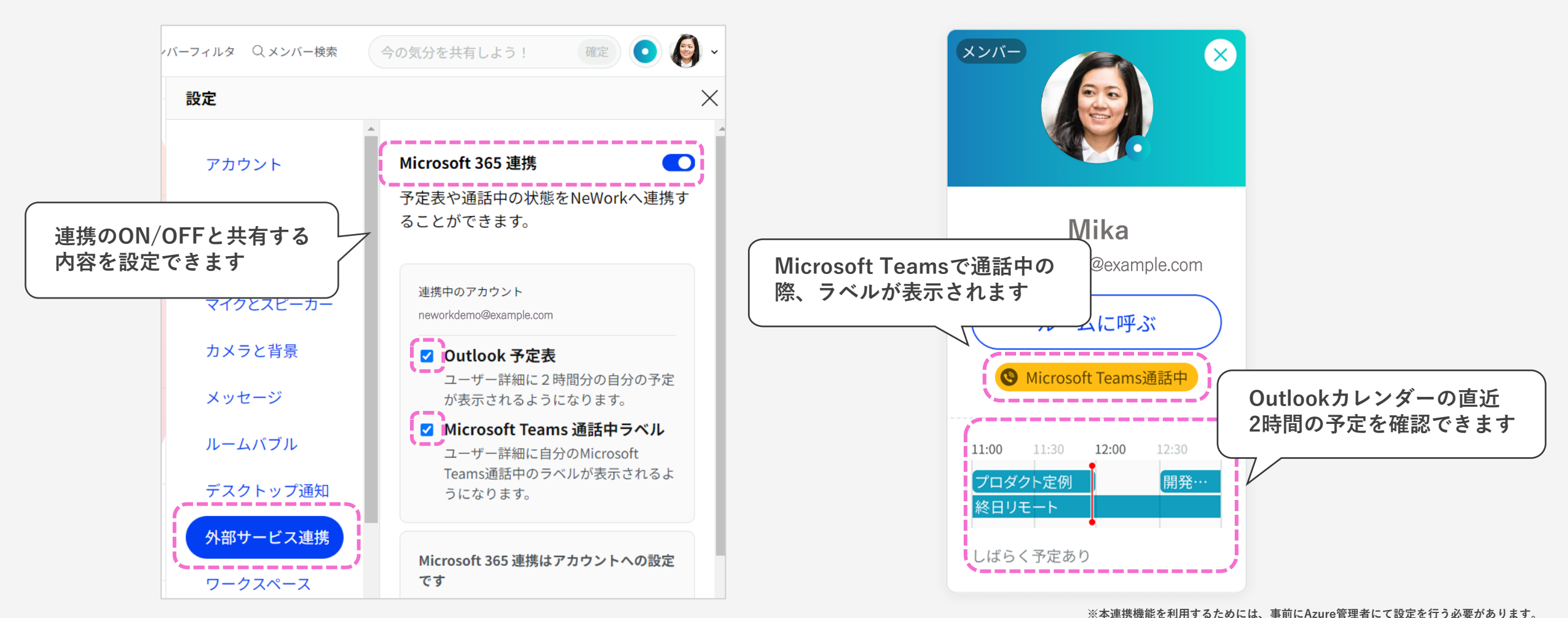

© NTT Communications Corporation All Rights Reserved.

モードを切り替える

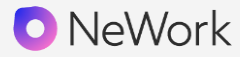

NeWorkでは、あなたのモード(ステータス)を設定することができます。 モードに応じ、メンバーにあなたがどのような状態にいるのかを知らせることができます。

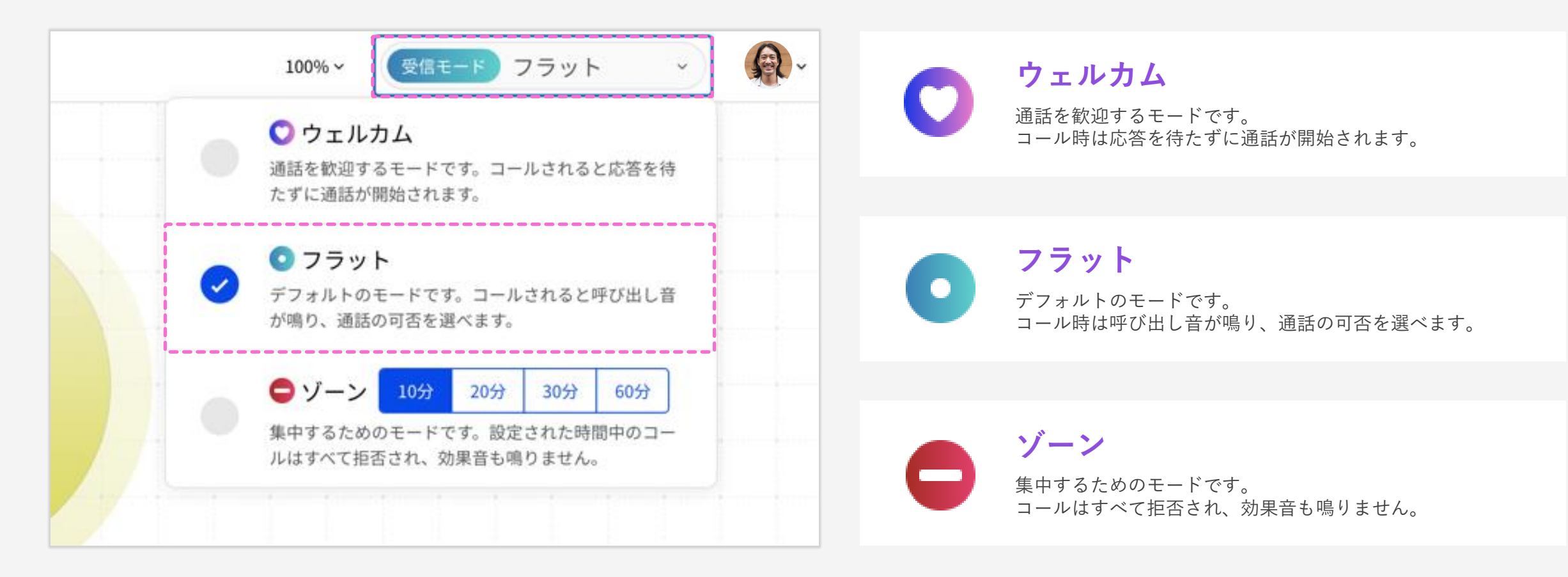

設定を変更する

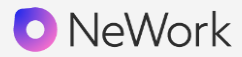

### 画面右上のアイコンをクリックし、 「設定」をクリックすると以下の項目を変更することができます。

| 100    | %× 受信モード フラット 、 👰・         |
|--------|----------------------------|
| 設定     | ×                          |
| アカウント  | メールアドレス                    |
| プロフィール | sato@ntt.com<br>メールアドレスの変更 |
| デバイス設定 |                            |
|        | パスワード                      |

デバイス設定

マイク、カメラのデバイス選択

| ⊕ サウンド入力                          |      |           |   |
|-----------------------------------|------|-----------|---|
| 既定 - MacBook Proのマイク (Built-in) ~ |      |           |   |
| ロカメラ                              |      |           |   |
| FaceTime HDカメラ                    | (内蔵) | (05ac:85) | ~ |

アカウント

メールアドレス・パスワードの変更ができます。

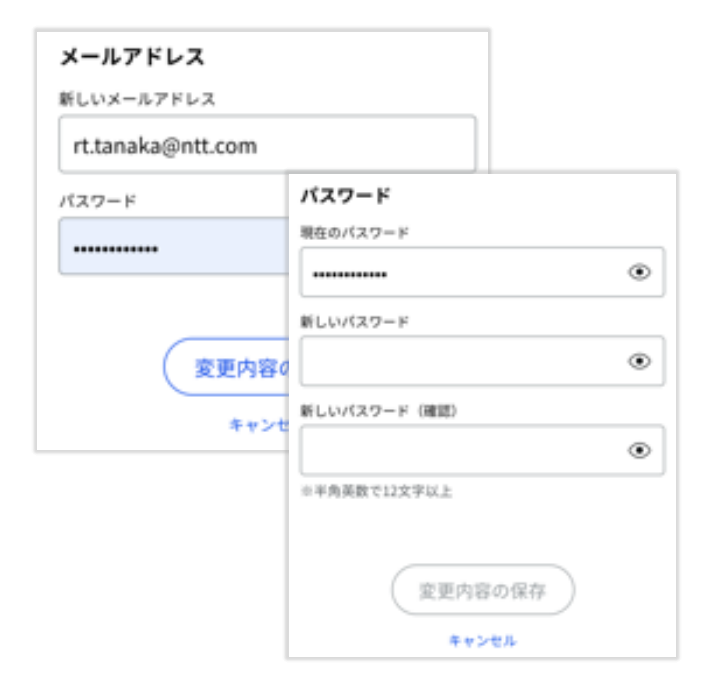

プロフィール

表示する名前やアイコン画像の設定

| <b>このワークス</b><br>NeWorkでの表示:<br>sato | ペースでのプロフィー<br><sup>8</sup> | - ル            |
|--------------------------------------|----------------------------|----------------|
| <del>秋小石の夏更</del><br>NeWorkでの画像      |                            |                |
| 100                                  | アカウントのプロフ                  | ィール            |
| 125                                  | 表示名<br>佐藤                  |                |
| 39                                   | 表示名の変更                     |                |
|                                      | 画像                         |                |
|                                      | 19                         | 画像を設定          |
|                                      | 1961                       | 画像を削除          |
|                                      |                            | 対応画像形式         |
|                                      | - The                      | JPEG, PNG, GIF |

名前・メールアドレスでメンバーを検索する

虫眼鏡のアイコンをクリックすると検索窓からワークスペースに参加しているメンバーを 検索することができます。 ※メールアドレスでのメンバー検索は、有料プラン限定の機能です。

#### 検索する

画面上部の虫眼鏡アイコンをクリックもしくは「/」キーで検索窓を表示。

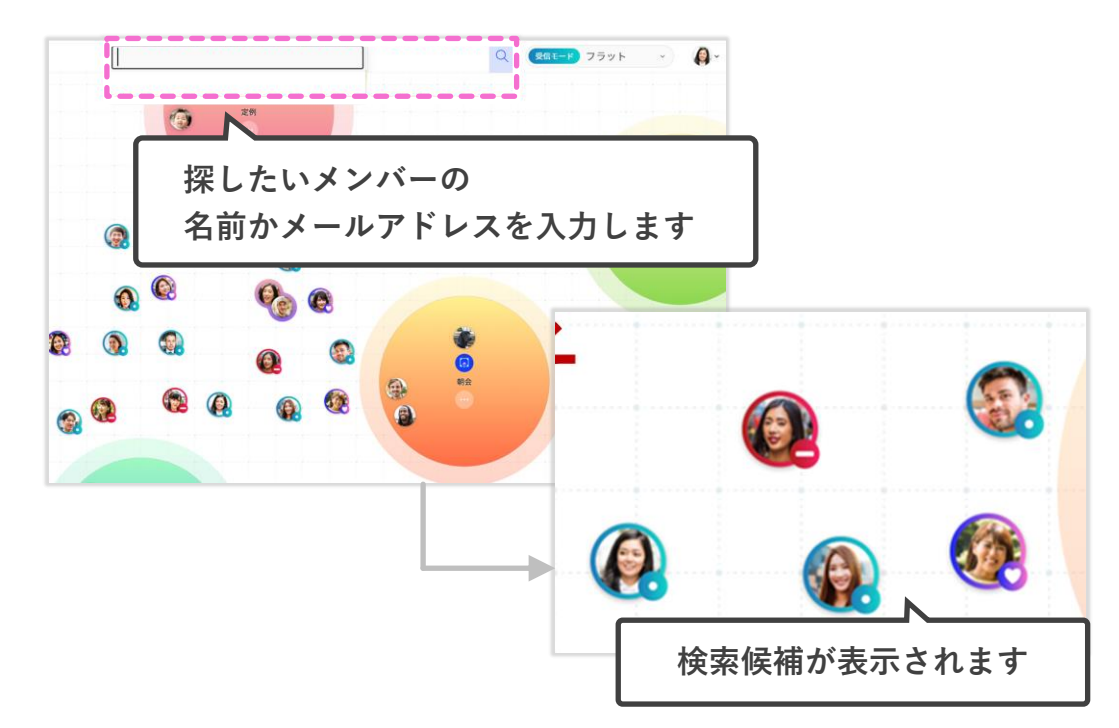

#### メンバーのログイン状況

オフライン、もしくは別ワークスペースにログインしているメンバーは、 グレーの文字で検索候補に表示されます。

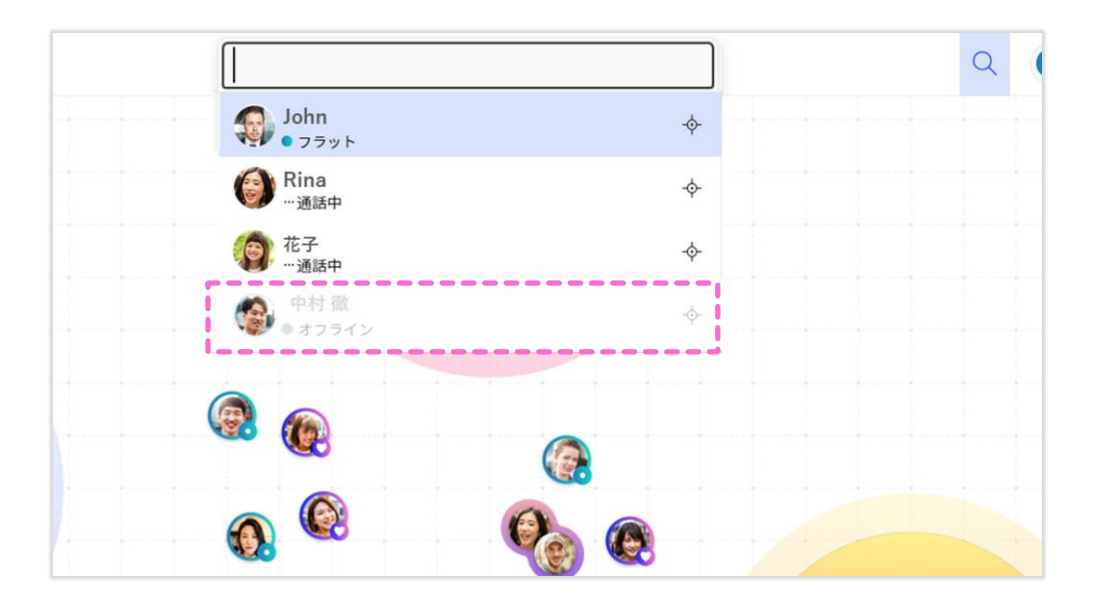

### タイル表示 | 複数の画面を分割表示する

会話中にメンバーが共有している画面やカメラ映像を、 タイル表示(複数枚並べて表示)することができます。

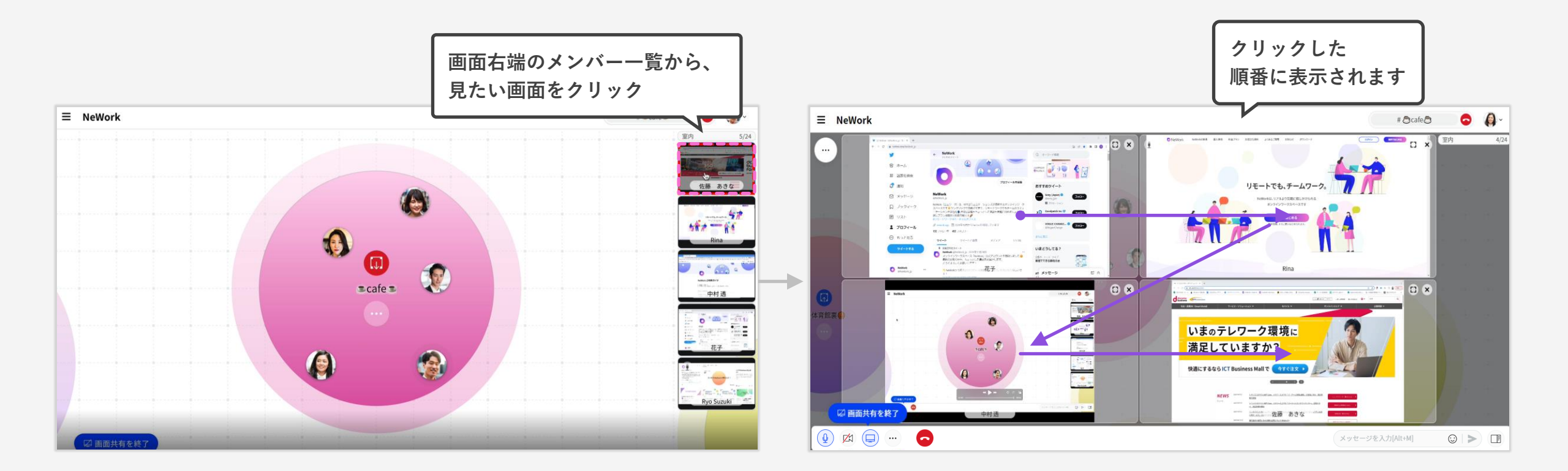

NeWork

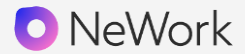

タイル表示(複数枚並べて表示)させている画面やカメラ映像から、 1画面のみ拡大表示することができます。

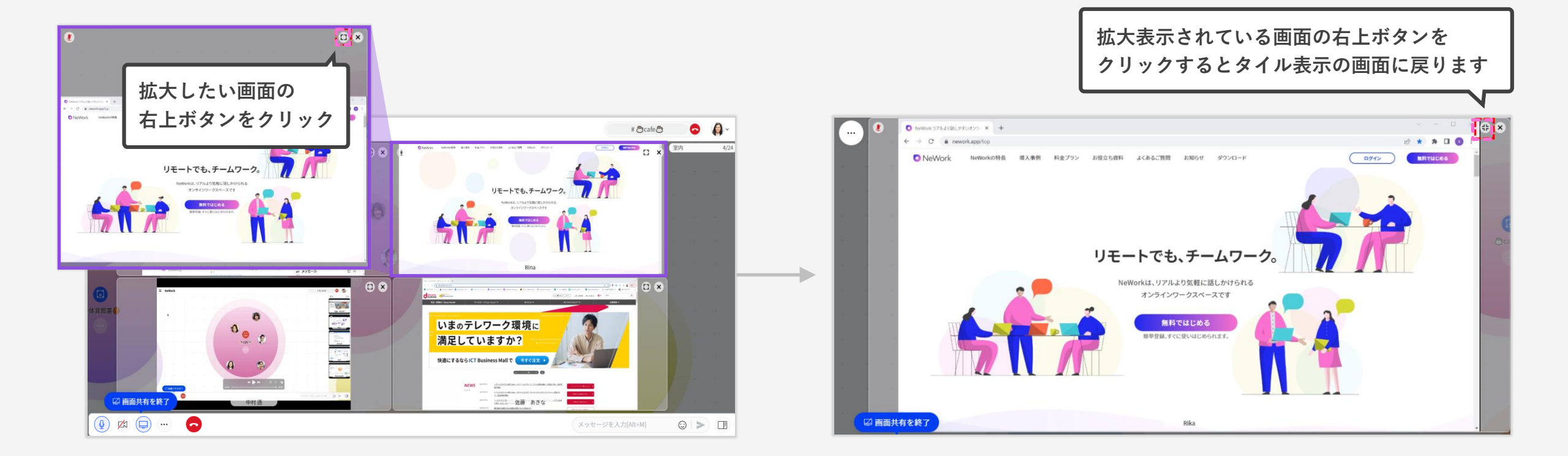

### タイル表示 | 複数画面の分割表示をやめる

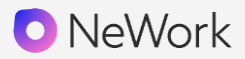

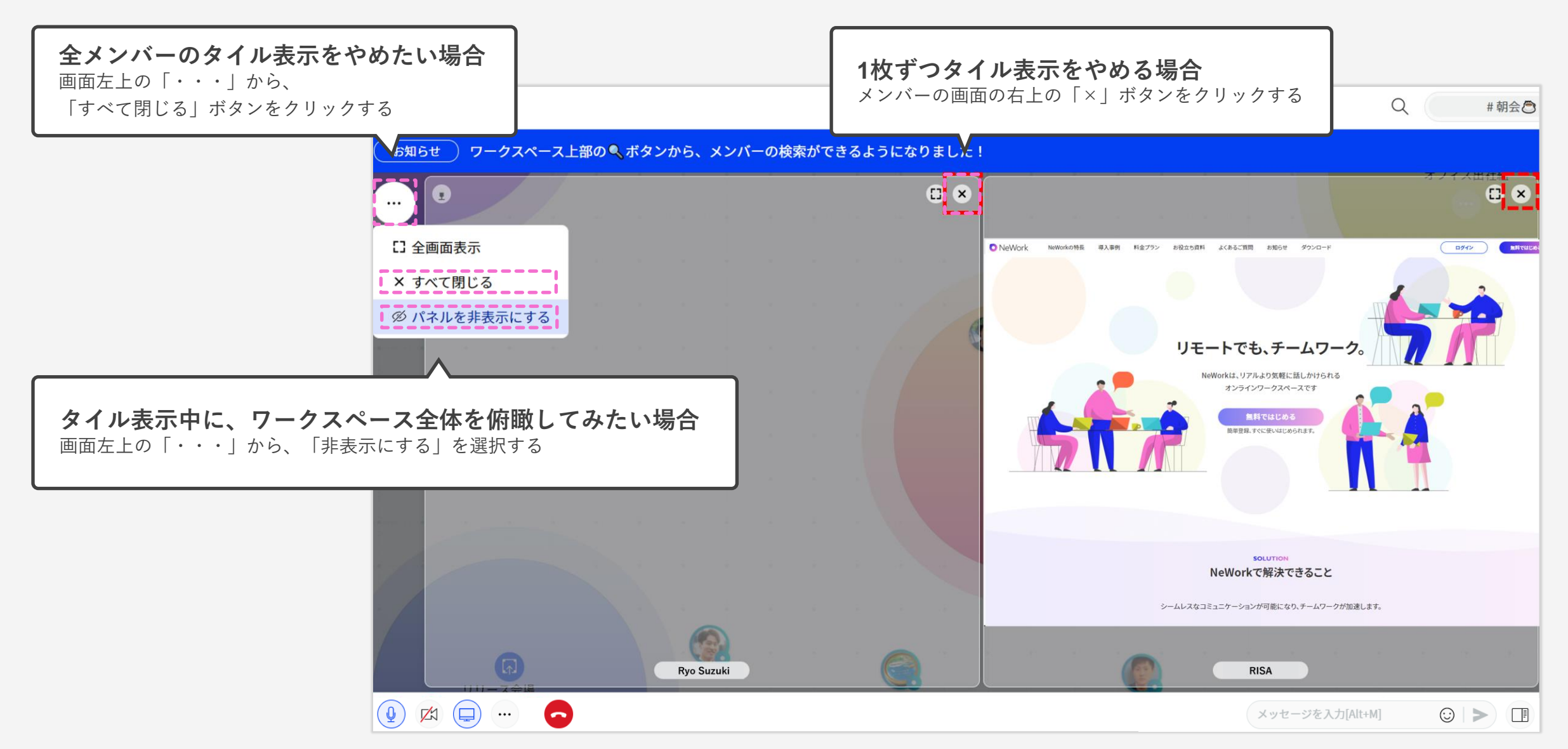

02

モバイルアプリ

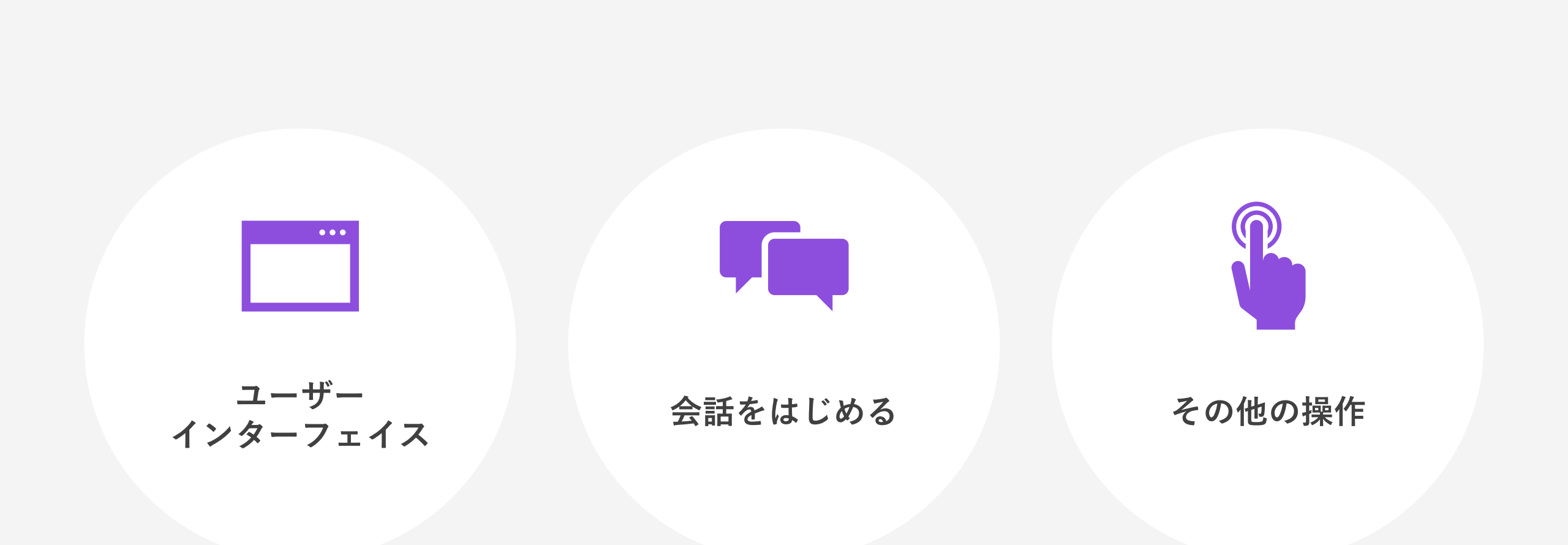

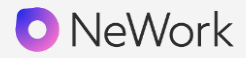

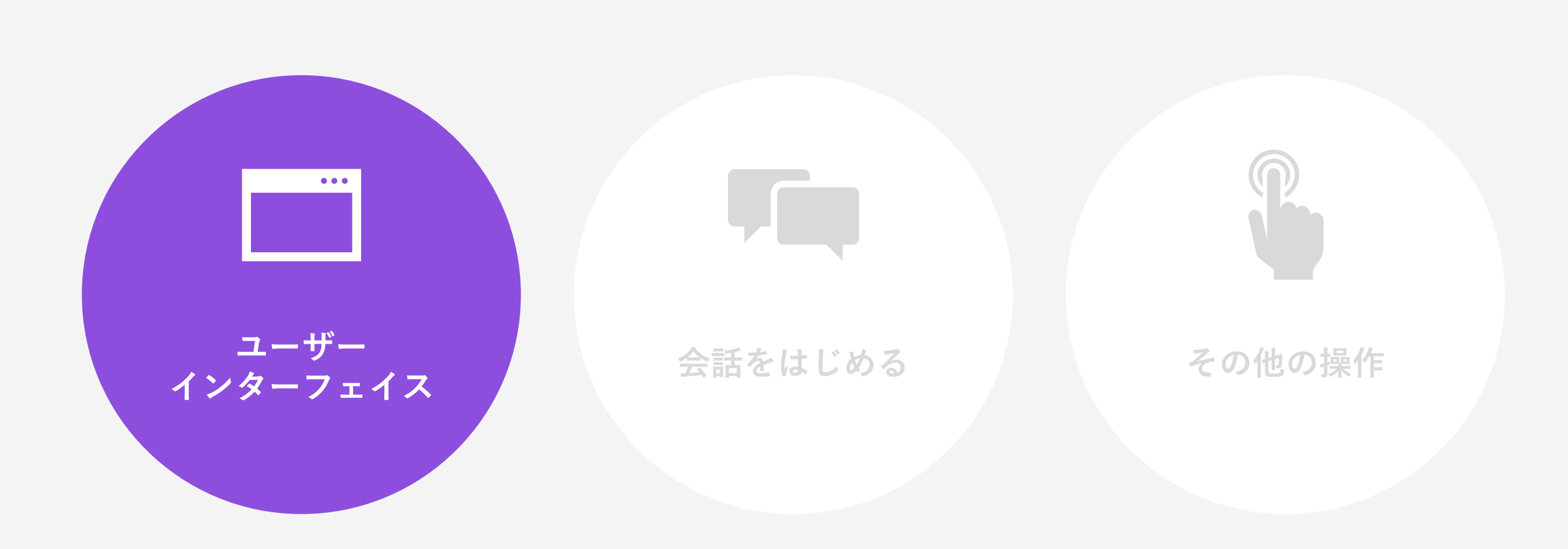

ユーザーインターフェイス / メイン画面

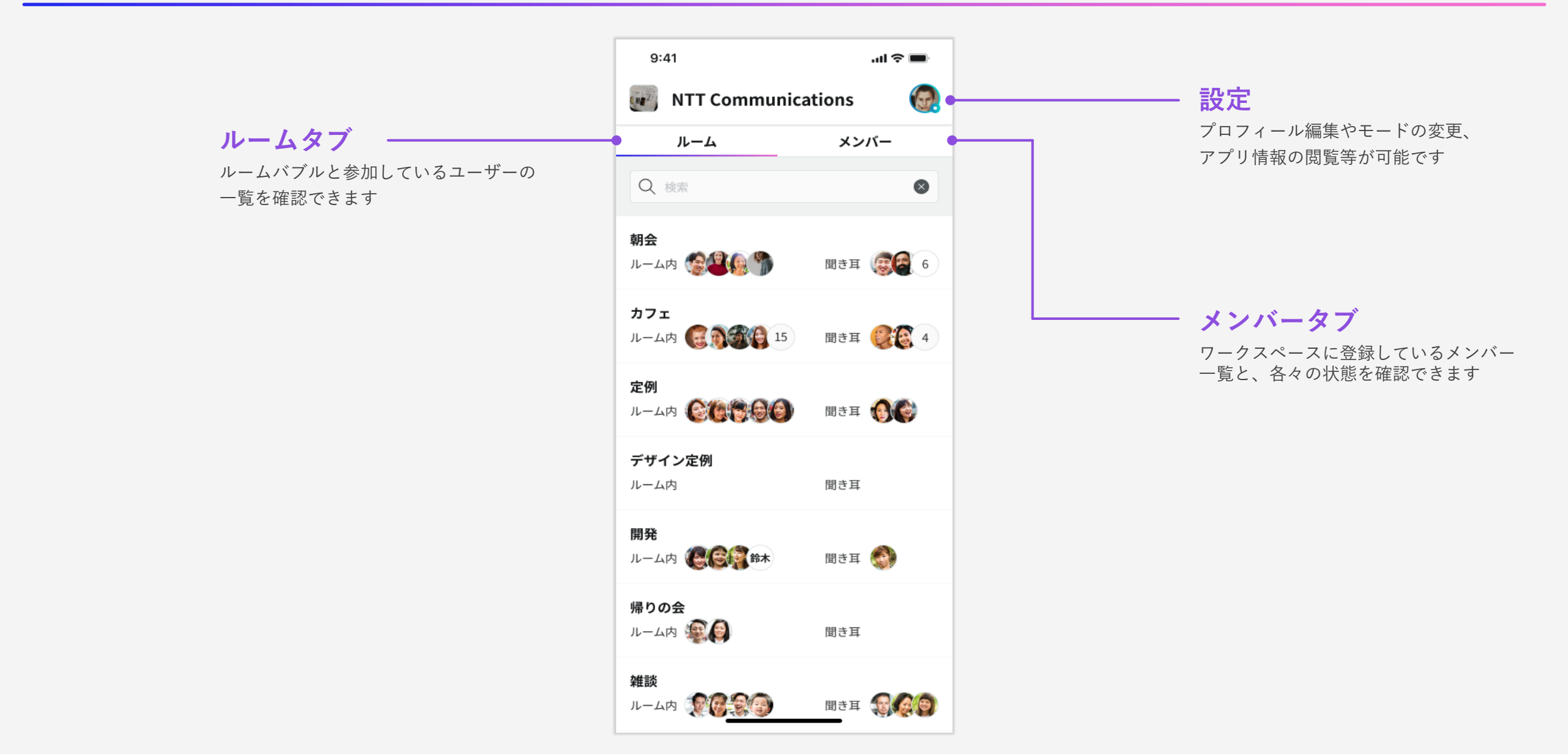

.... 🗢 🔲 9:41 ルーム内タブ 〈 朝会 参加ユーザーをリスト形式で見ることが バブルタブ バブル ルーム内(14) 聞き耳(8) できます 現在のルームの状態を確認できます (…) 公開口 -聞き耳タブ ルームに聞き耳参加しているユーザーを 鈴木 リスト形式で見ることができます -40 60 朝会 ルームバブル メンバーが集まったり、 佐藤 会話する小さなスペースです ボタン ルームへの参加方法を 選択するボタンです 聞き耳をする 入室する

NeWork

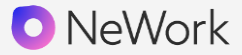

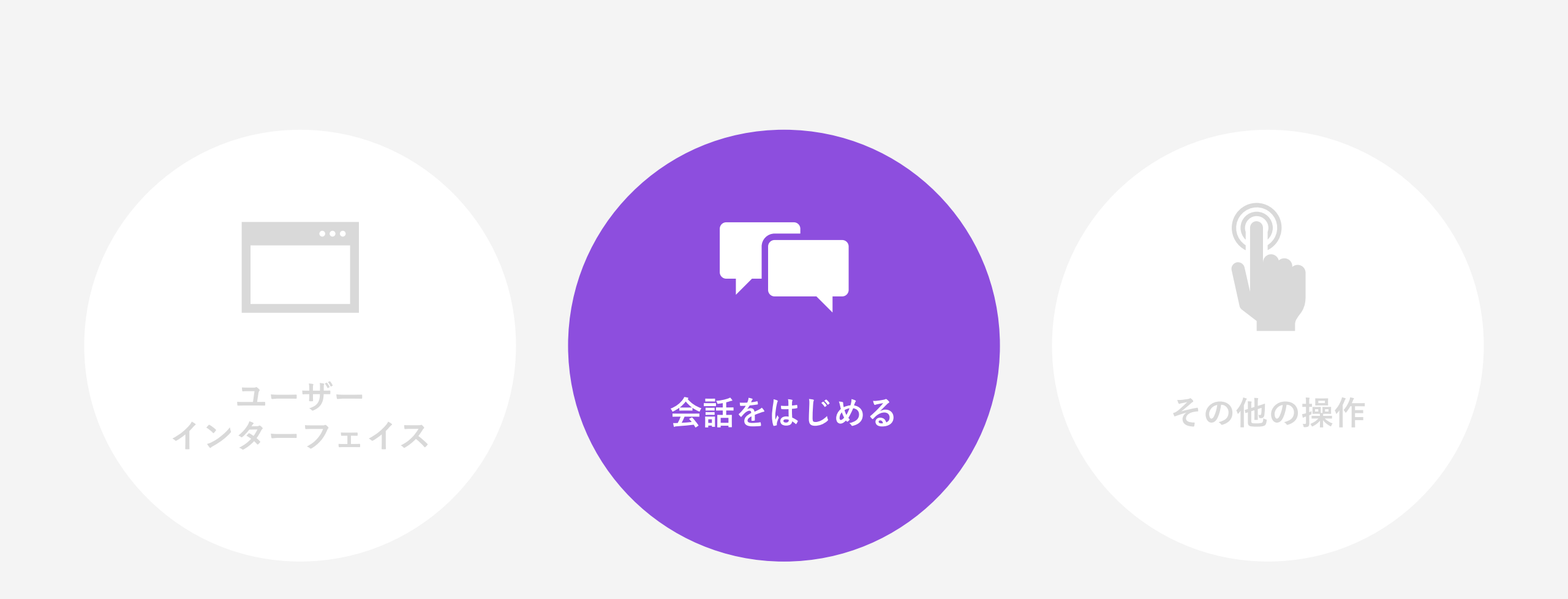

### 参加したいルームバブル下部のバナー右の入室ボタンをクリックすると、ルームに参加する ことができます。上部のタブからメンバーの表示方法を選択することができます。

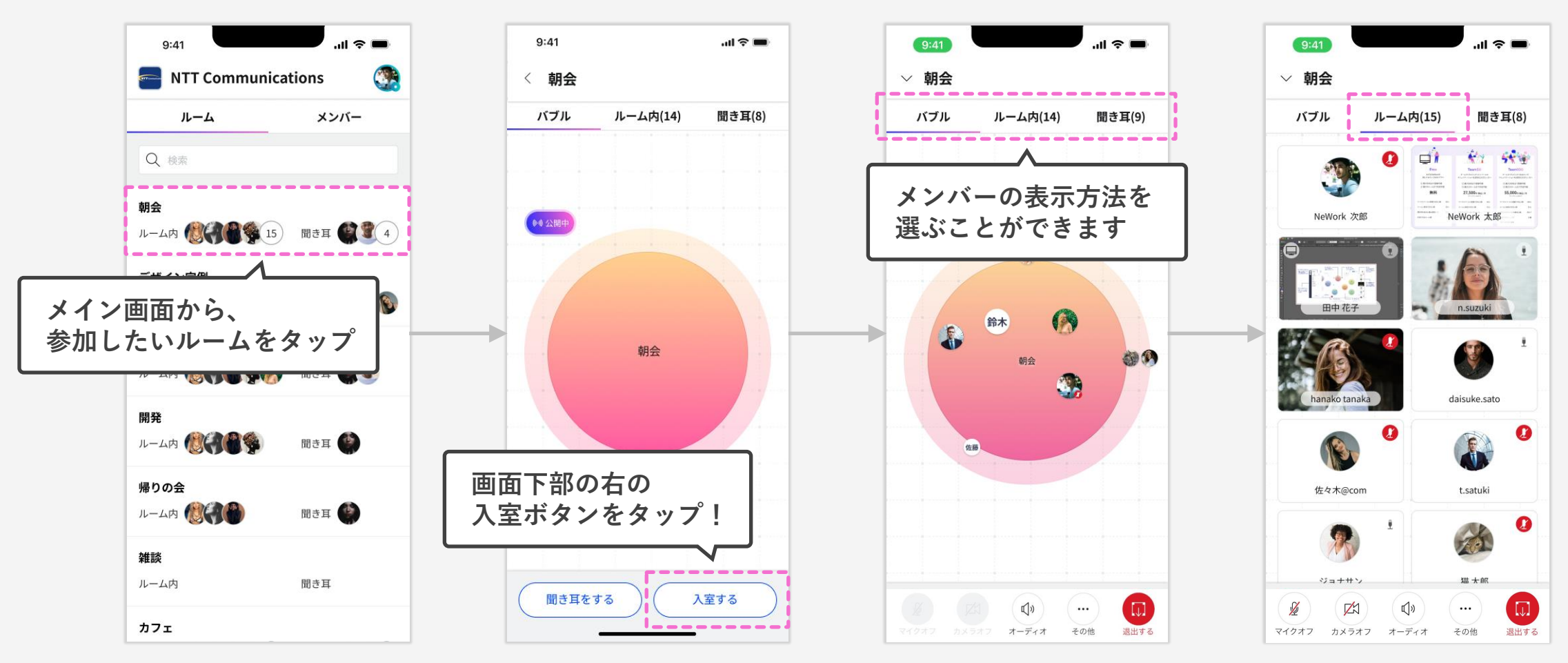

### ルームバブルに入室せず1対1で会話することが可能です。3人目からは会話に参加 できないため、3人以上で会話をする場合にはルームバブルをご利用ください。

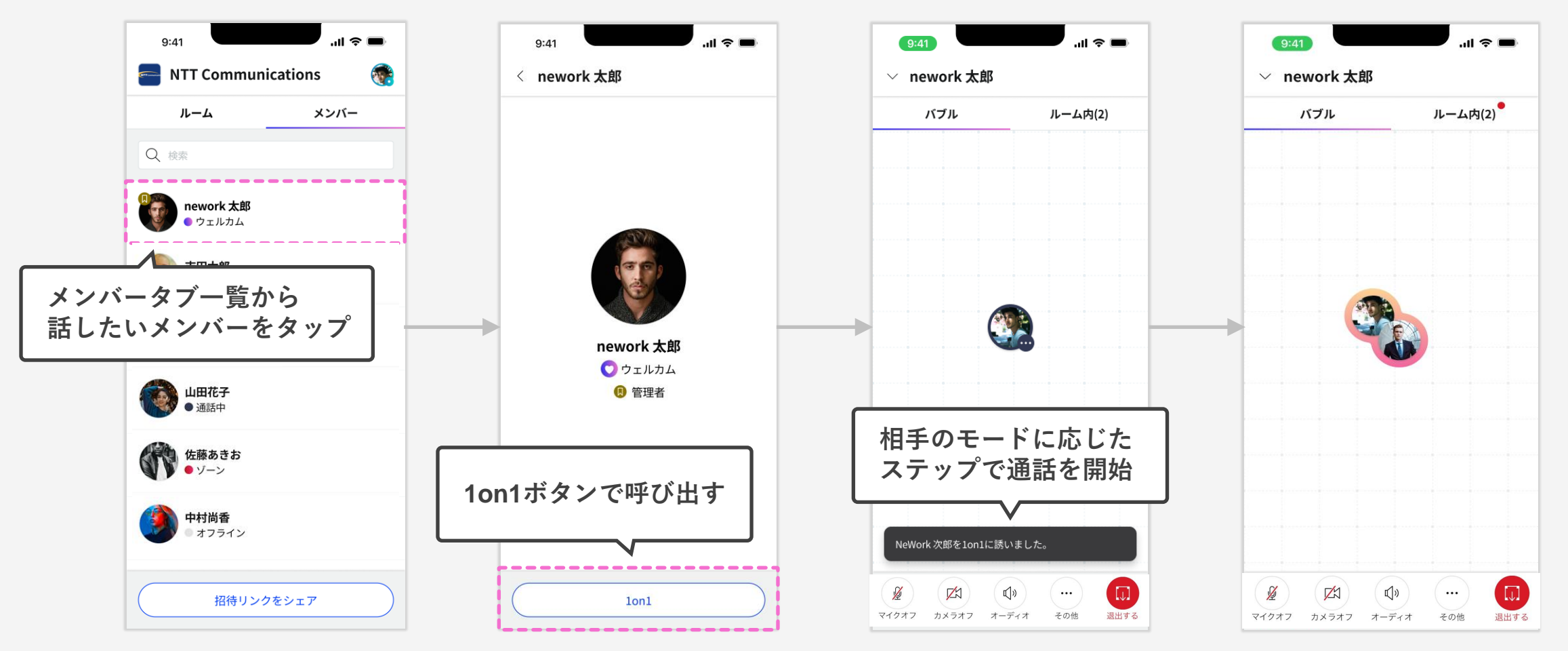

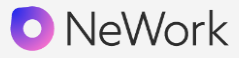

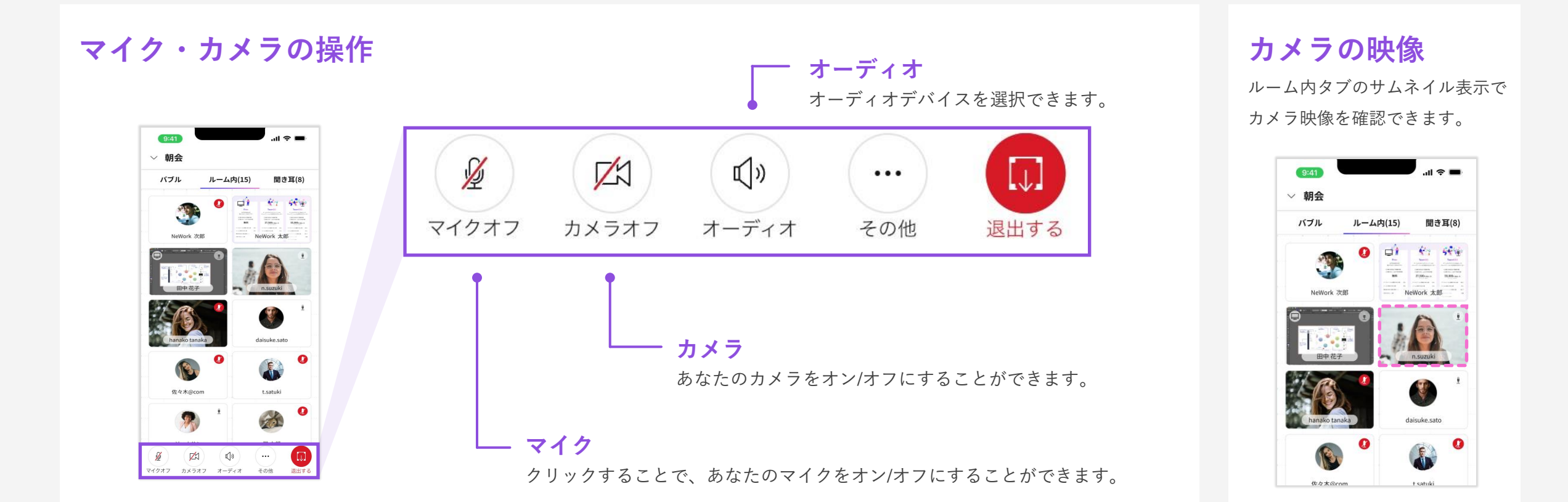

モバイルアプリでは、自身の画面の共有はできません。 ほかの参加者が共有している画面、カメラ映像の閲覧のみ可能です

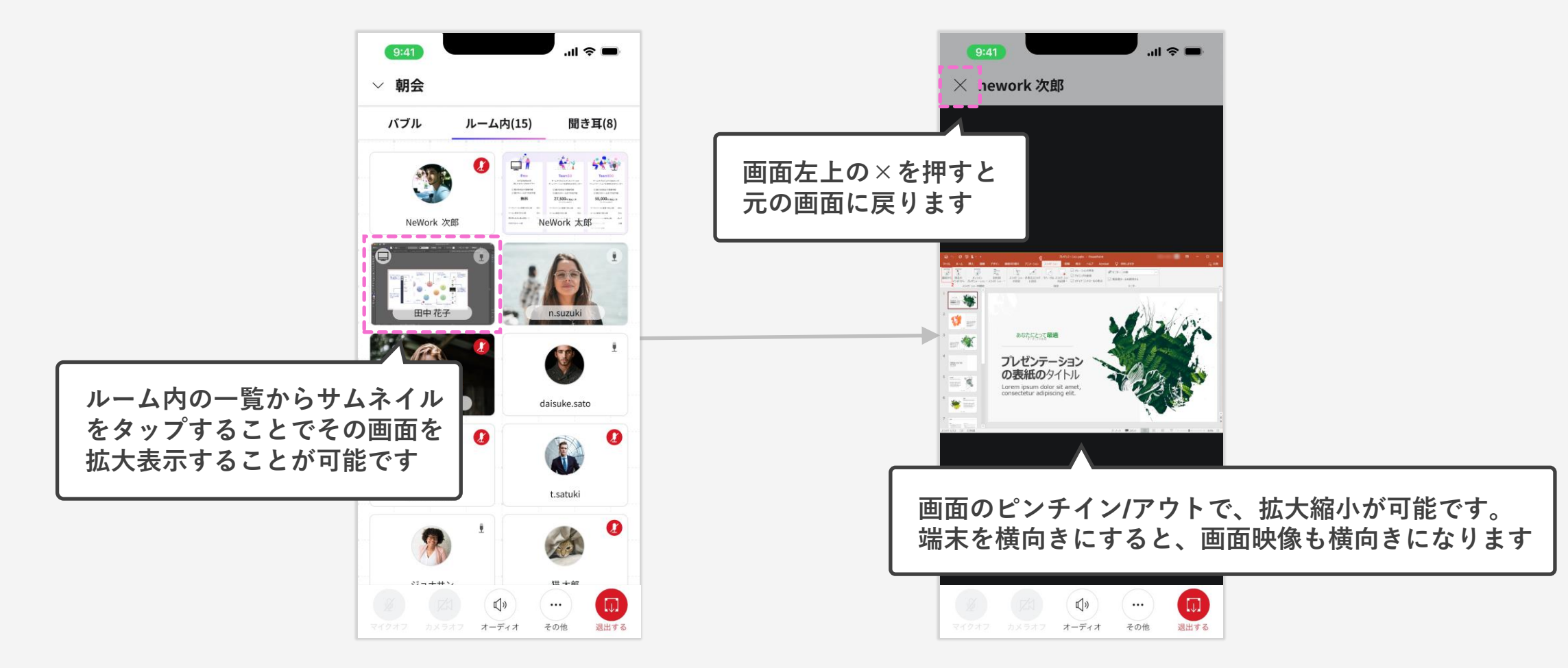

聞き耳参加する

NeWork

ルームバブルに参加する際に表示される画面下部のタブで「聞き耳をする」をタップすると、 聞くだけの参加者としてルームに入室することができます。

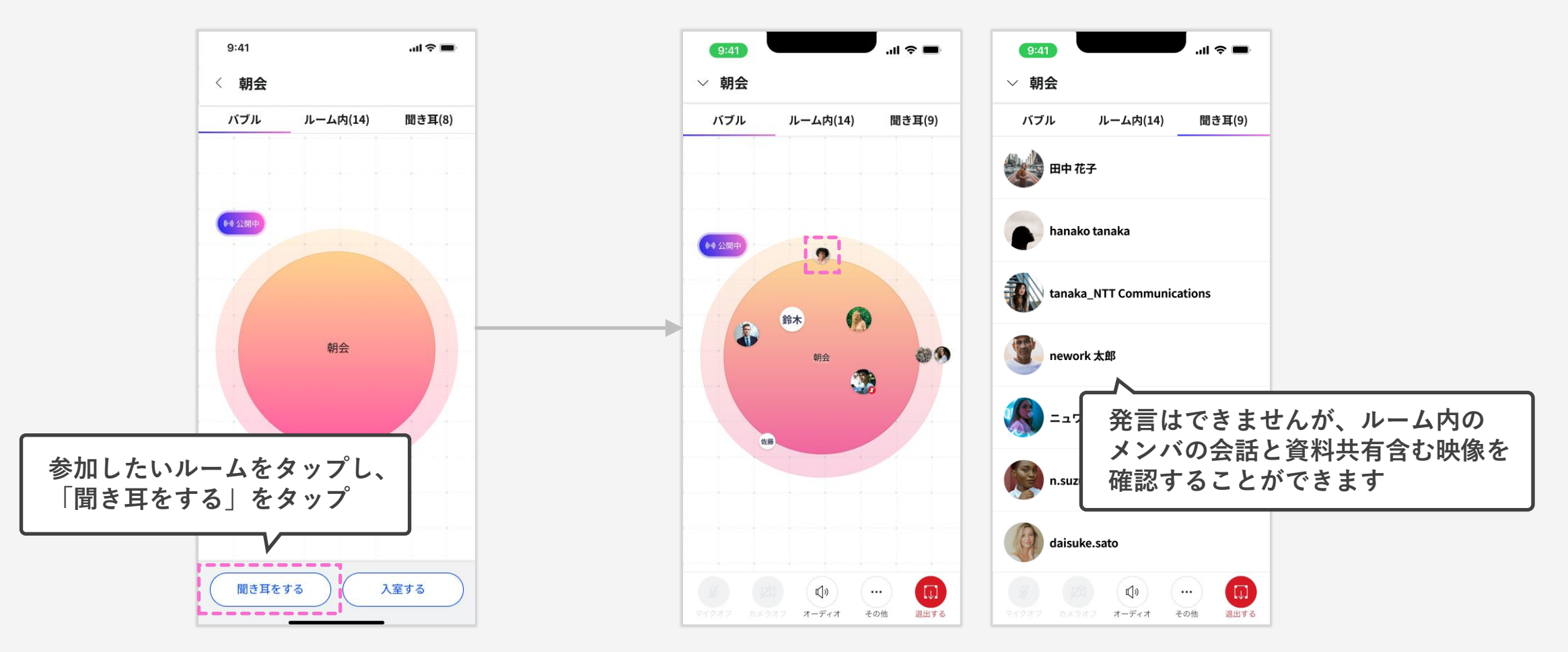

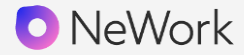

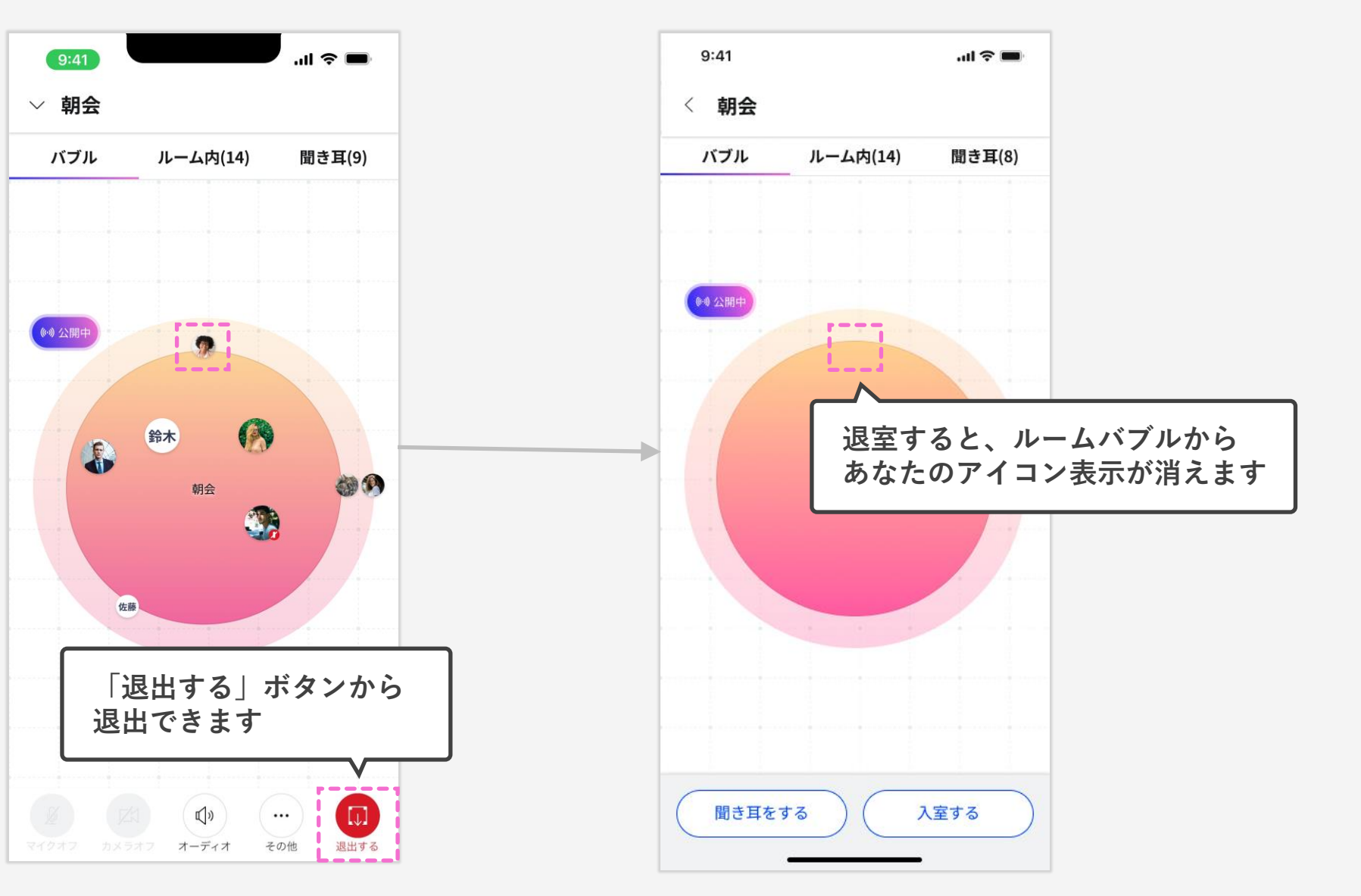

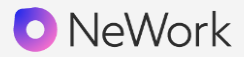

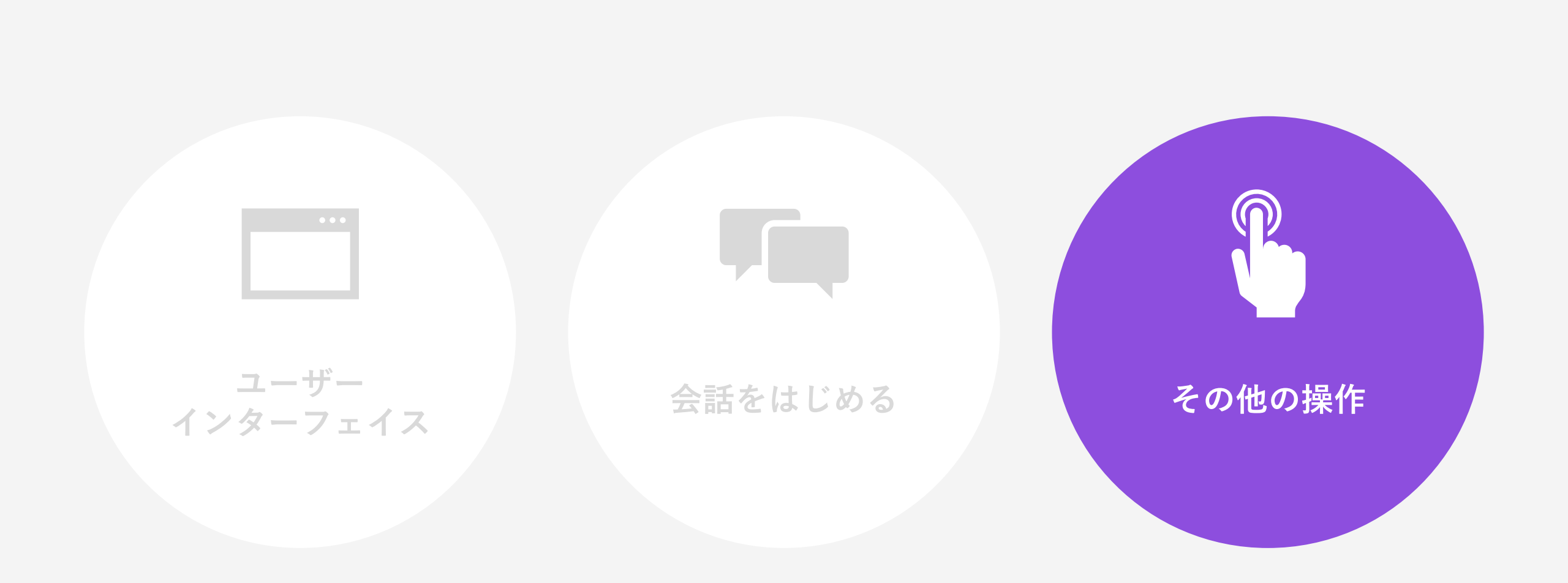

### 「ルームに誘う」ボタンを押すことで、メンバーをルームに誘うことができます。 呼び出されたメンバーは、モードによってアクションが異なります。

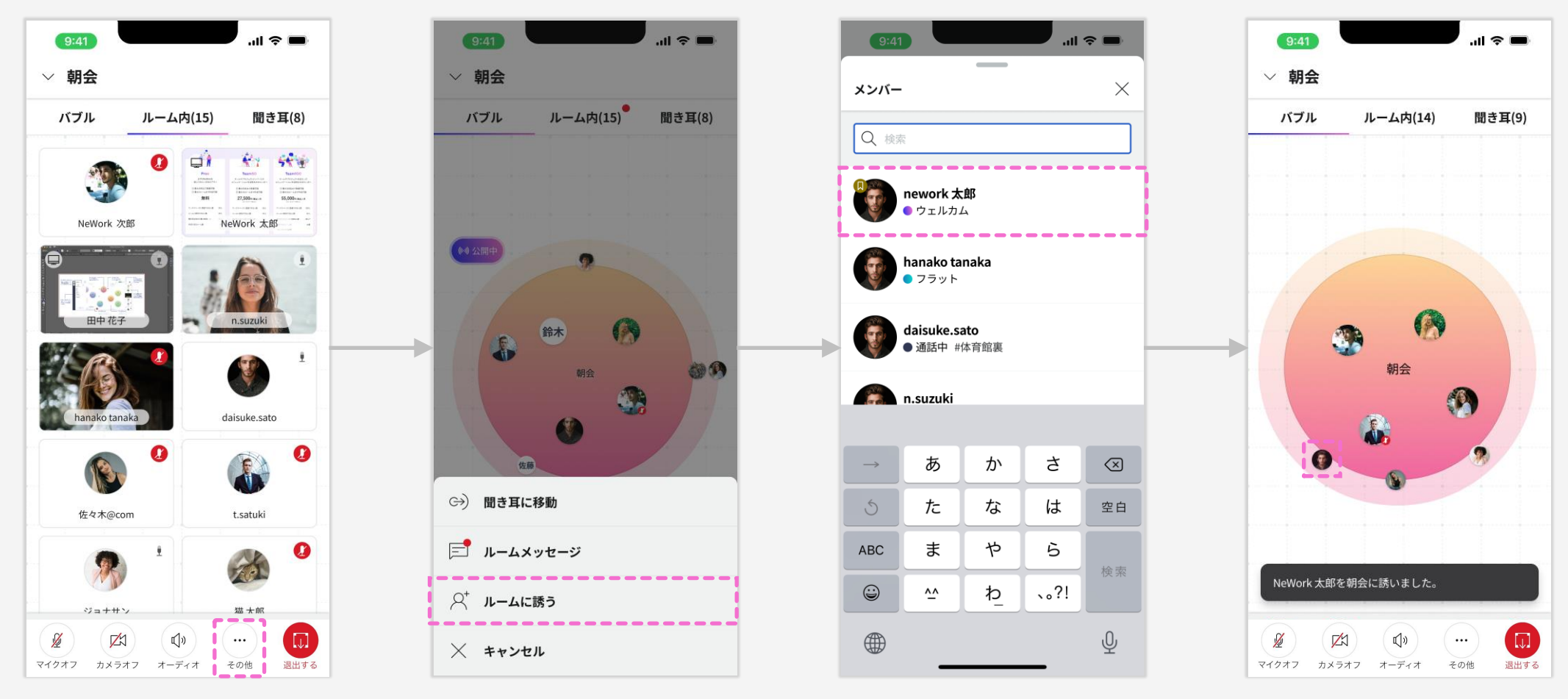

© NTT Communications Corporation All Rights Reserved.

同じルームもしくは1on1に参加しているメンバーと、テキストや絵文字でちょっとしたやり 取りができます。

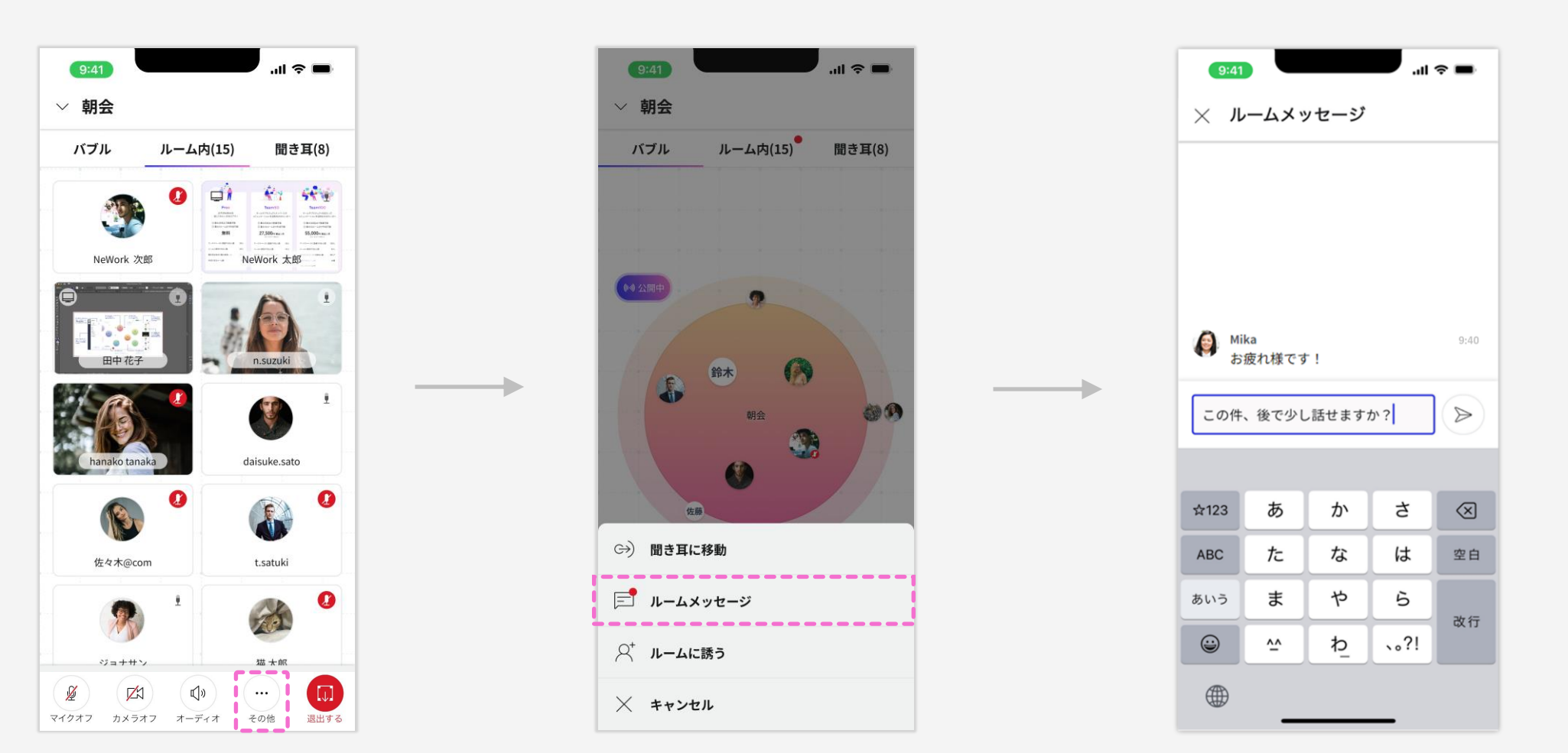

ルーム内や1on1での会話中、ルームメッセージにリアクションができます。 ルーム内の会話を盛り上げたり、参加者の反応を確認したりすることができます。

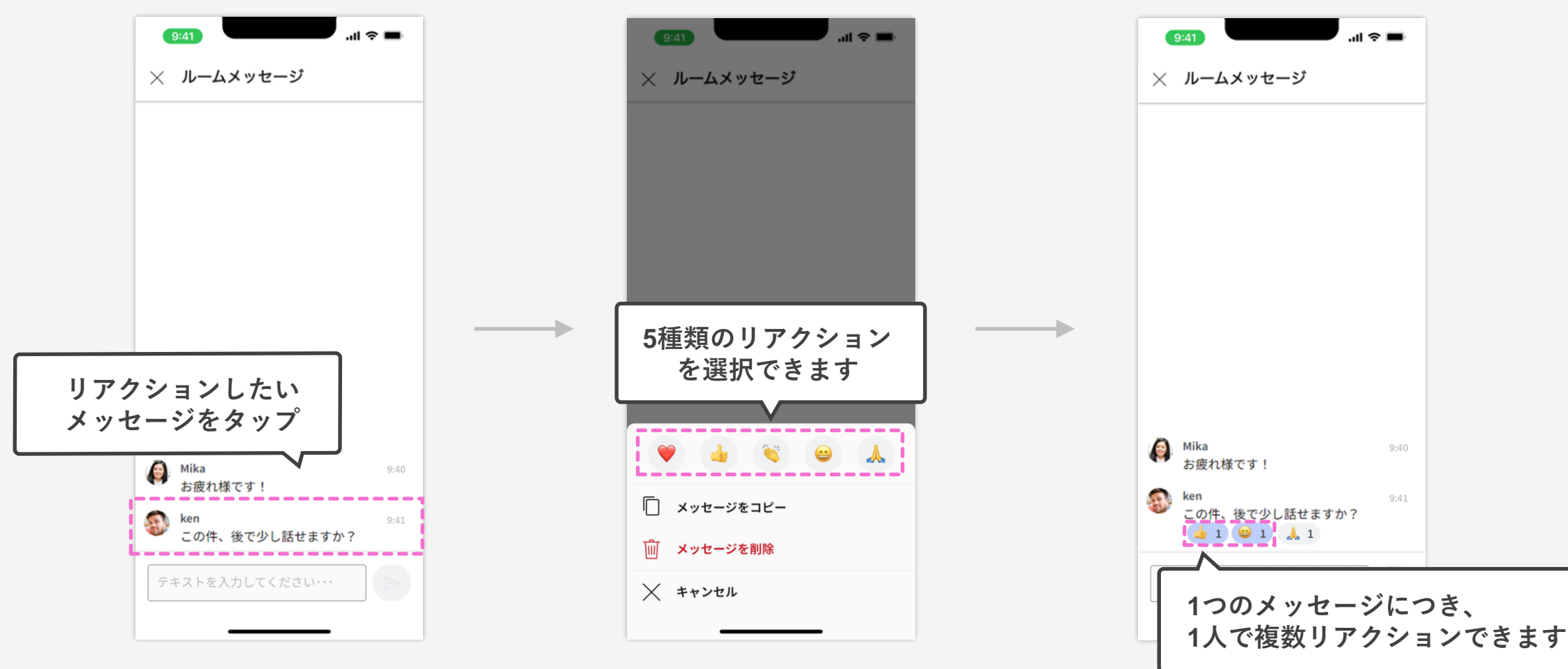

ルームをロックする

ルームバブルに鍵をかけることができます。

ロック中は、他のメンバーはルームに入室できなくなるので、秘匿性の高い内容も安心して 会話することができます。

ルーム入室後に画面右上の三点リーダーをタップ

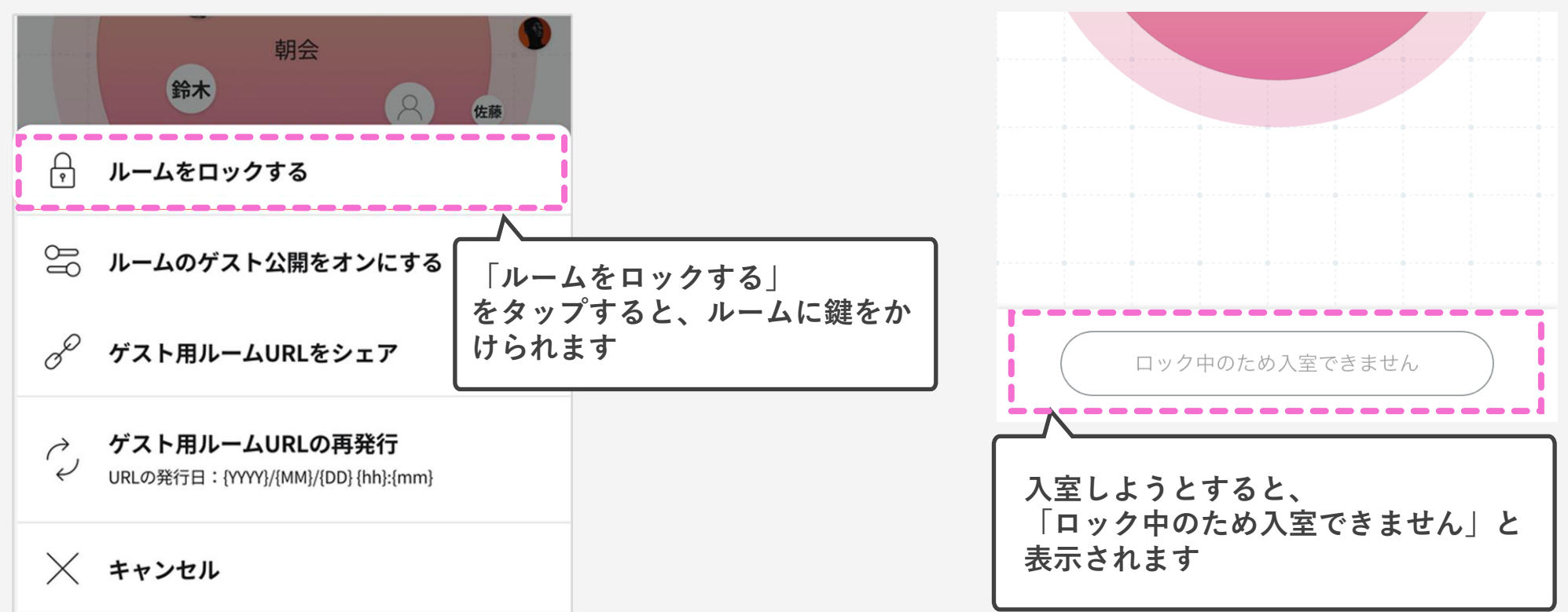

他メンバーは、ロック中のルームには入室できません

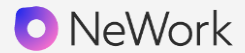

ひとことを投稿する

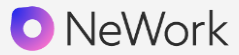

今の気分や状態をテキストで表現することができる機能です。 「今日はオフィスにいます」や「営業部の●●です」など、 最大60文字で自由に表現できるので、ちょっとした会話のきっかけに繋がります。

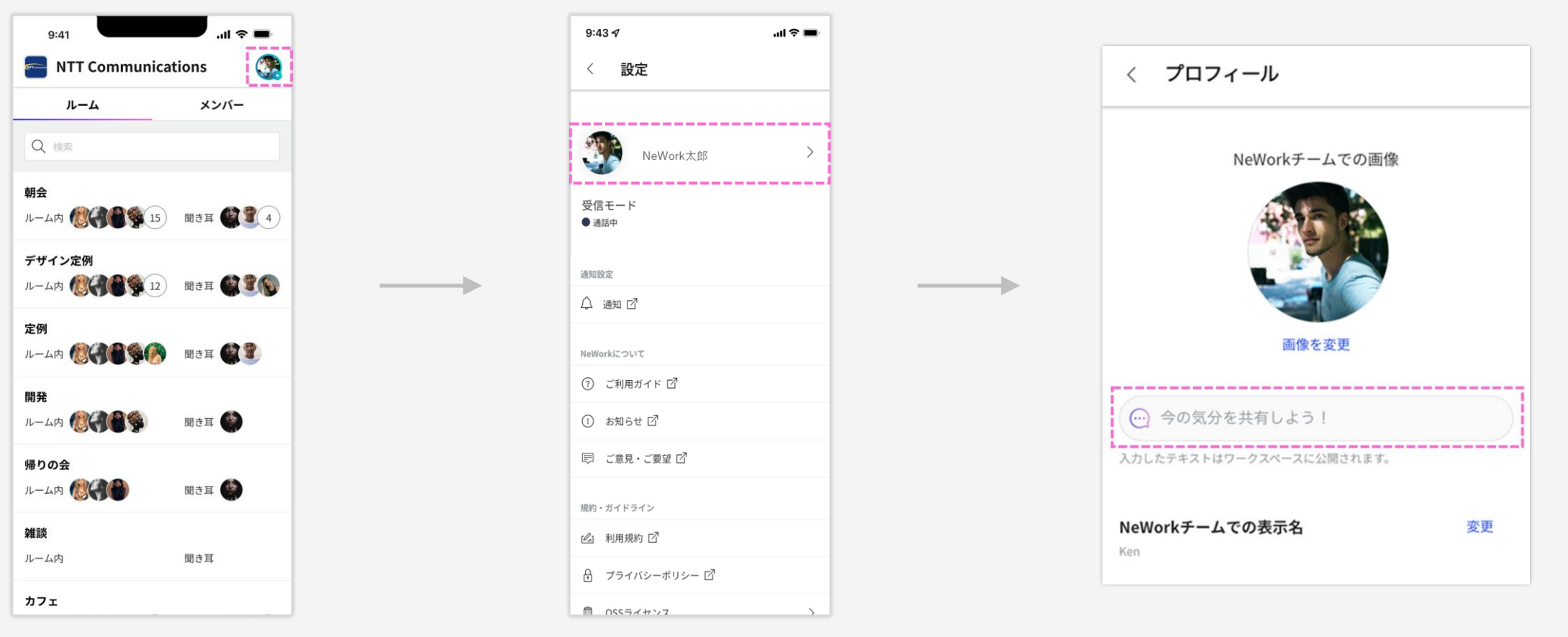

© NTT Communications Corporation All Rights Reserved.

ワークスペース全体へのメッセージ

ワークスペースにいる全員にメッセージを送信できる機能です。 「今からミーティングを始めます」や「●時まで懇親会です」など、予定のお知らせや周知の際に ご活用いただけます。

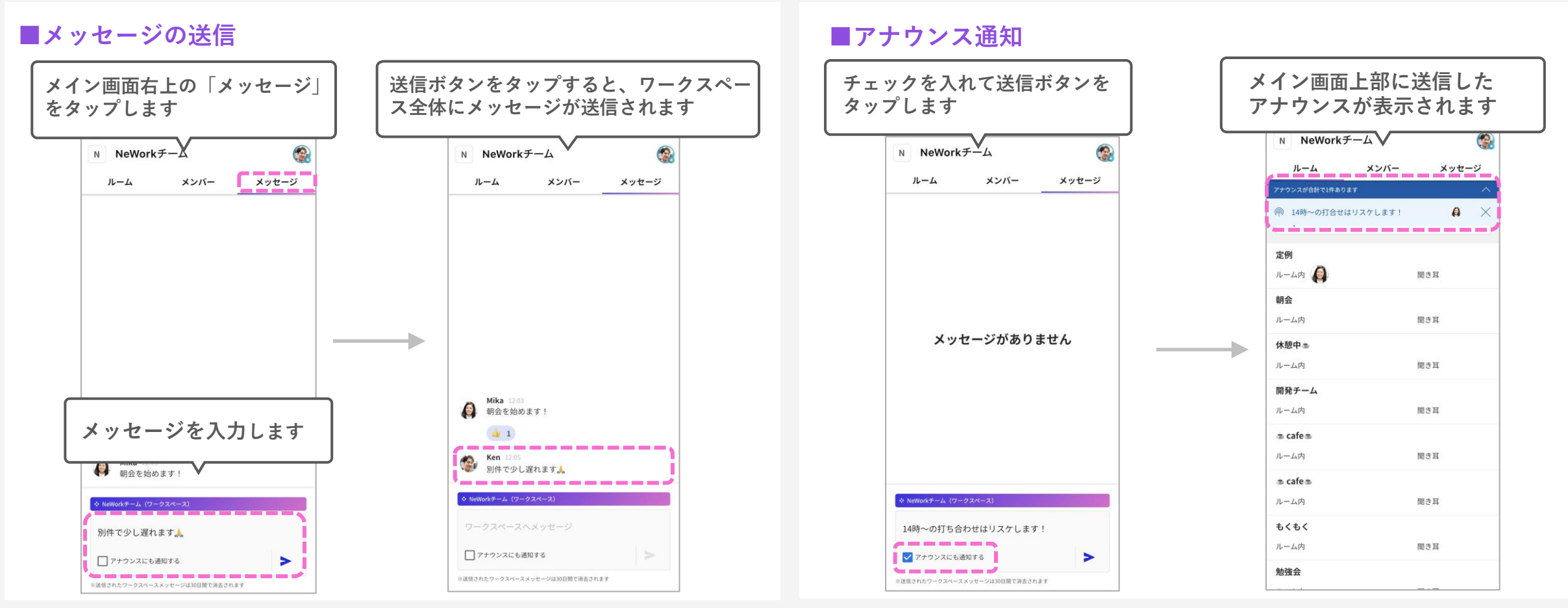

© NTT Communications Corporation All Rights Reserved.

ルーム内や1on1での会話中、ルームメッセージにリアクションができます。 ルーム内の会話を盛り上げたり、参加者の反応を確認したりすることができます。

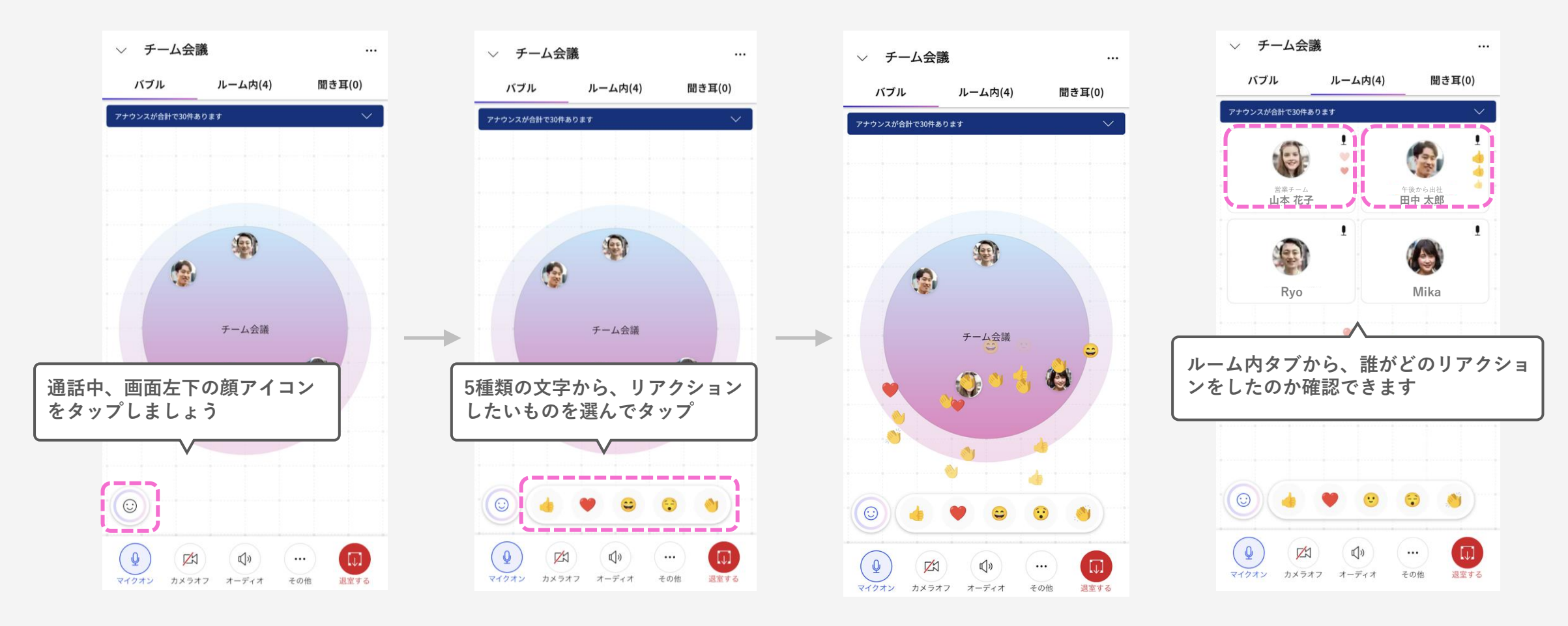

モードを切り替える

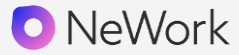

NeWorkでは、あなたのモード(ステータス)を設定することができます。 モードに応じ、メンバーにあなたがどのような状態にいるのかを知らせることができます。

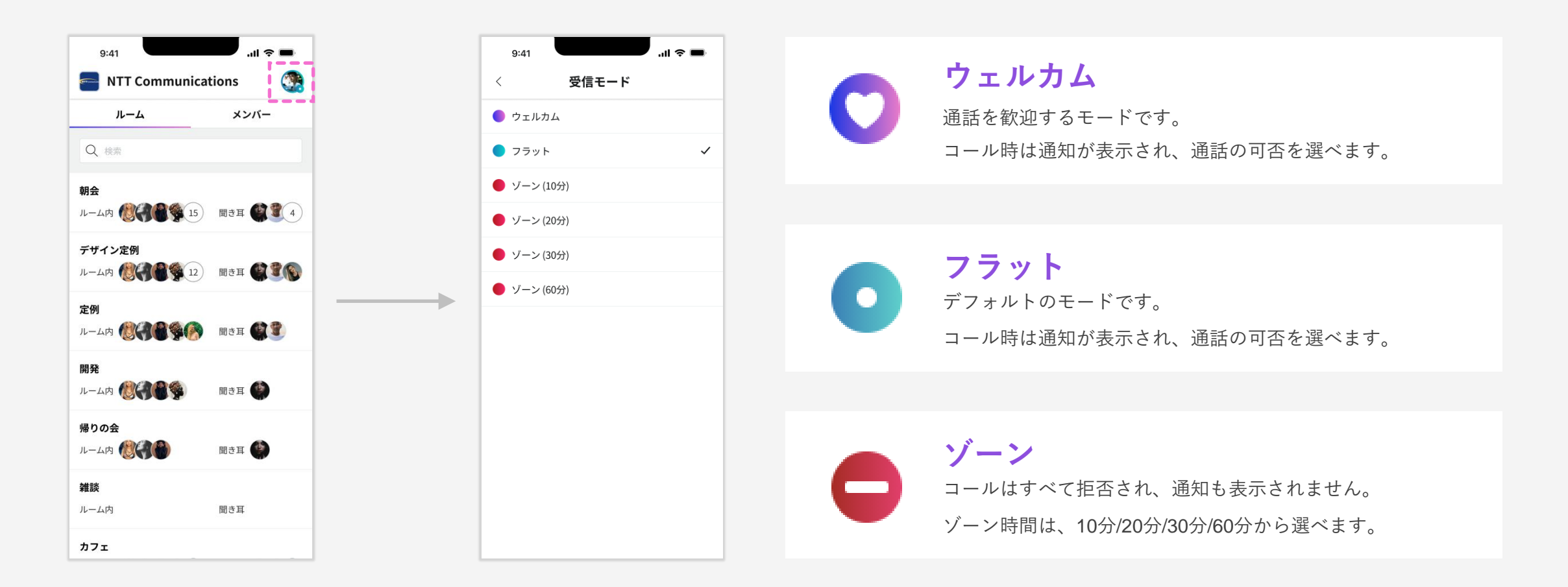

Microsoft 365と連携し、Outlookの予定やMicrosoft Teamsでの通話状況を確認 できます。相手のステータスを確認することができるので、より一層話しかけやすくなります。

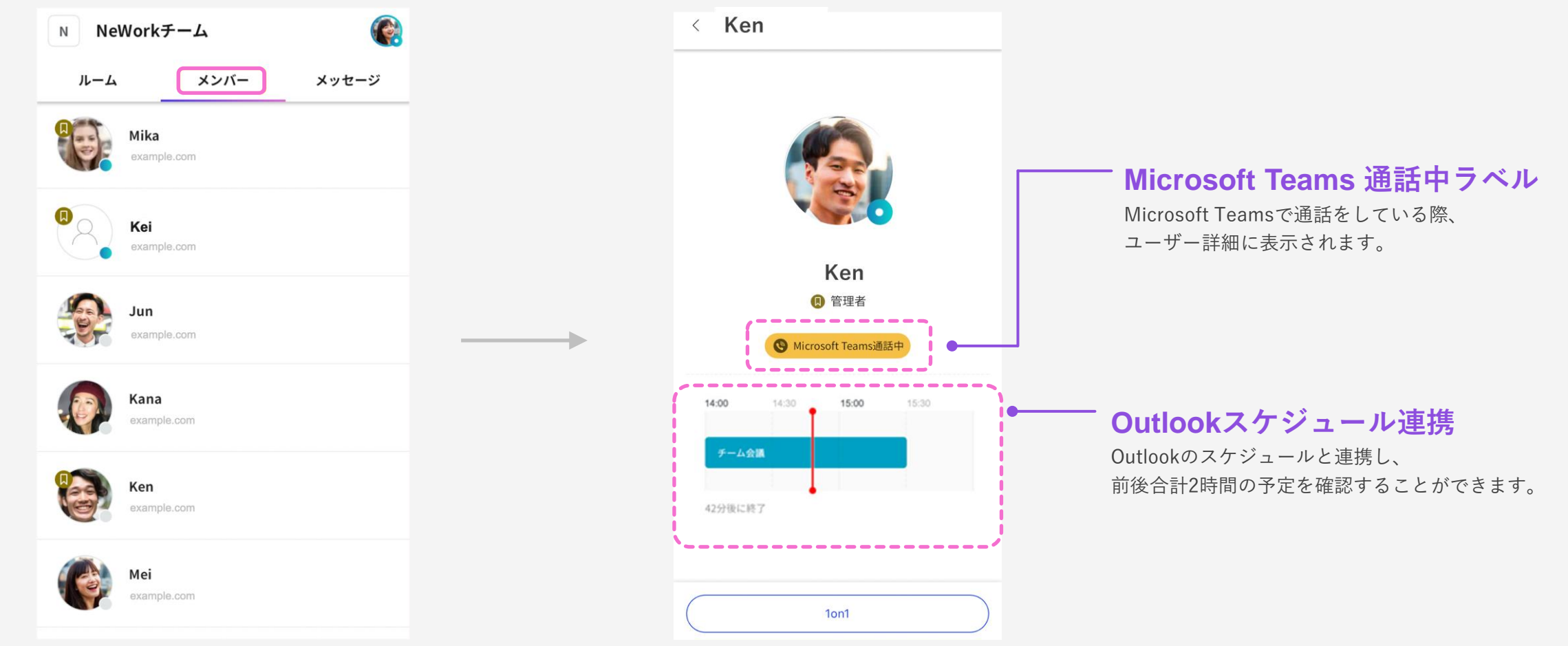

設定を変更する

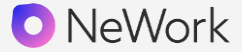

画面右上のあなたのアイコンをタップすると、「設定」画面に遷移し、以下の項目を変更す ることができます。

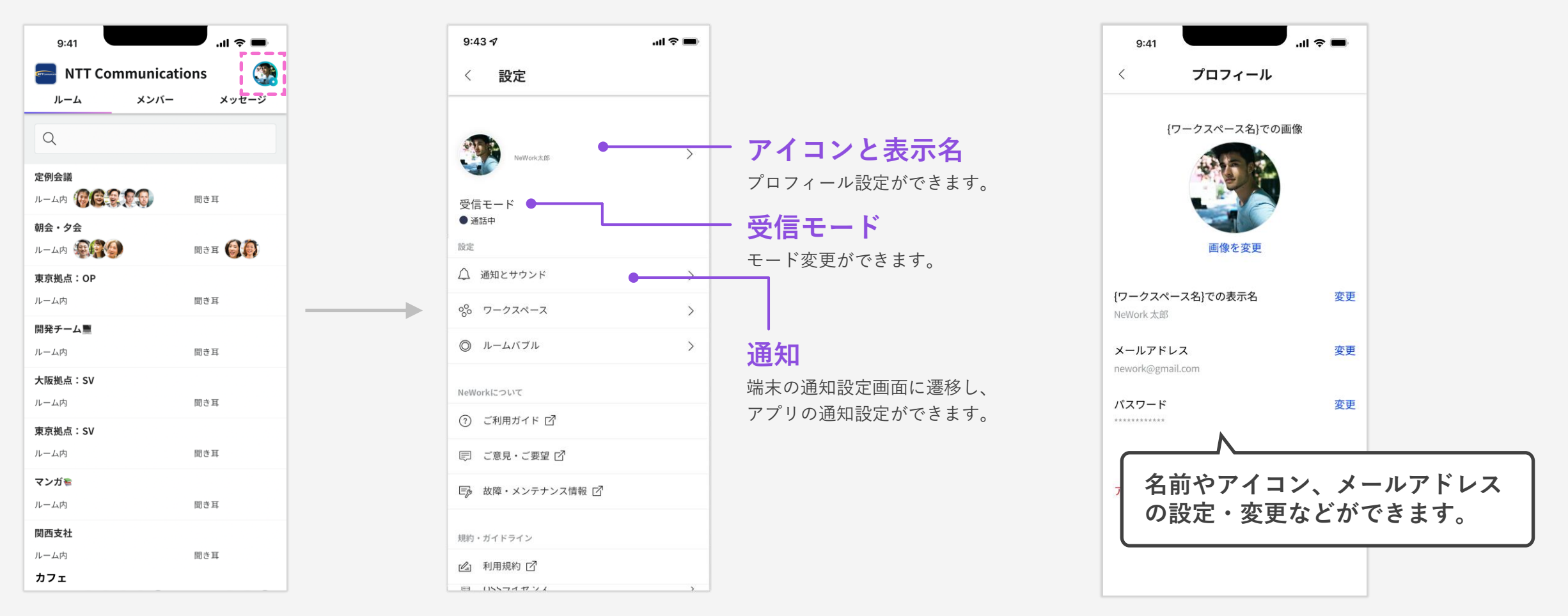

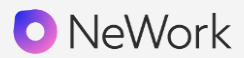

# 03

活用のコツ

デスクトップアプリをインストールすると、 たくさん開いたWebブラウザの中からNeWorkを探すことがなくなります。

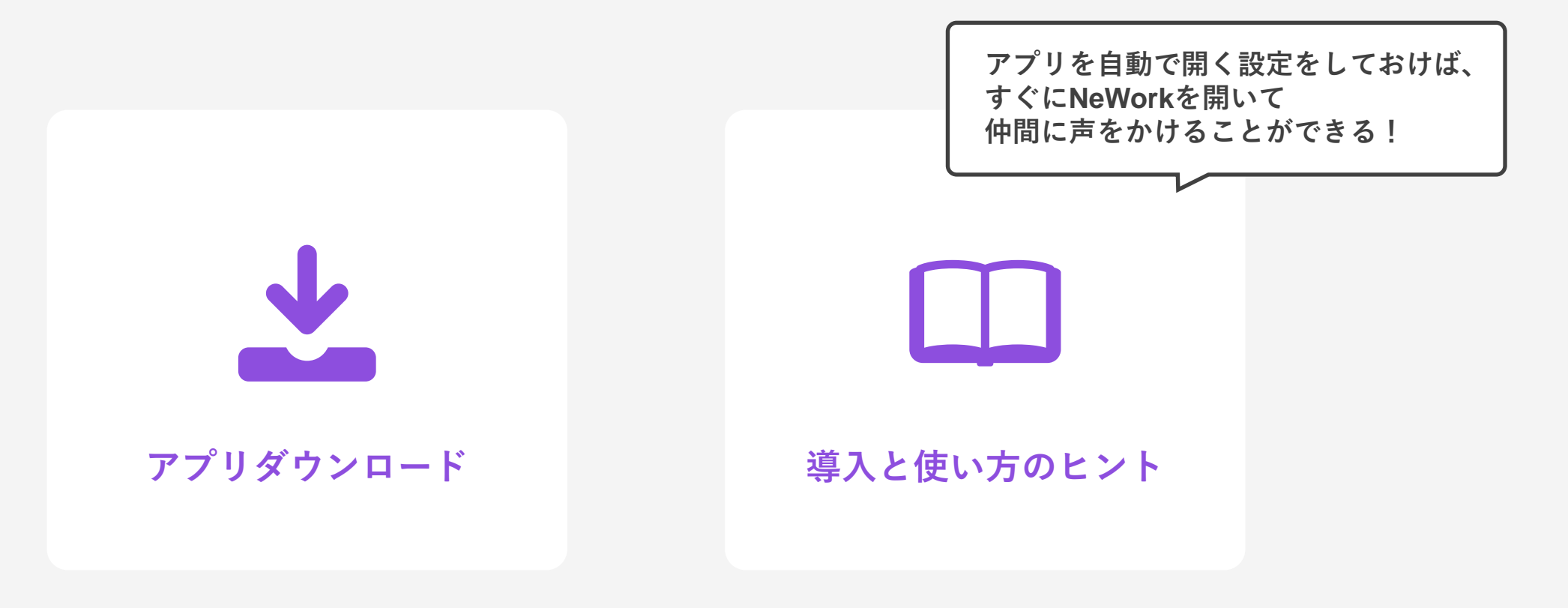

ボタンをクリックすると外部サイトが表示されます。

Webアプリ版のNeWorkを気軽に使っていただくために、Google Chromeの ショートカット機能を使ってNeWorkをアプリ化していただくことをお勧めしています。

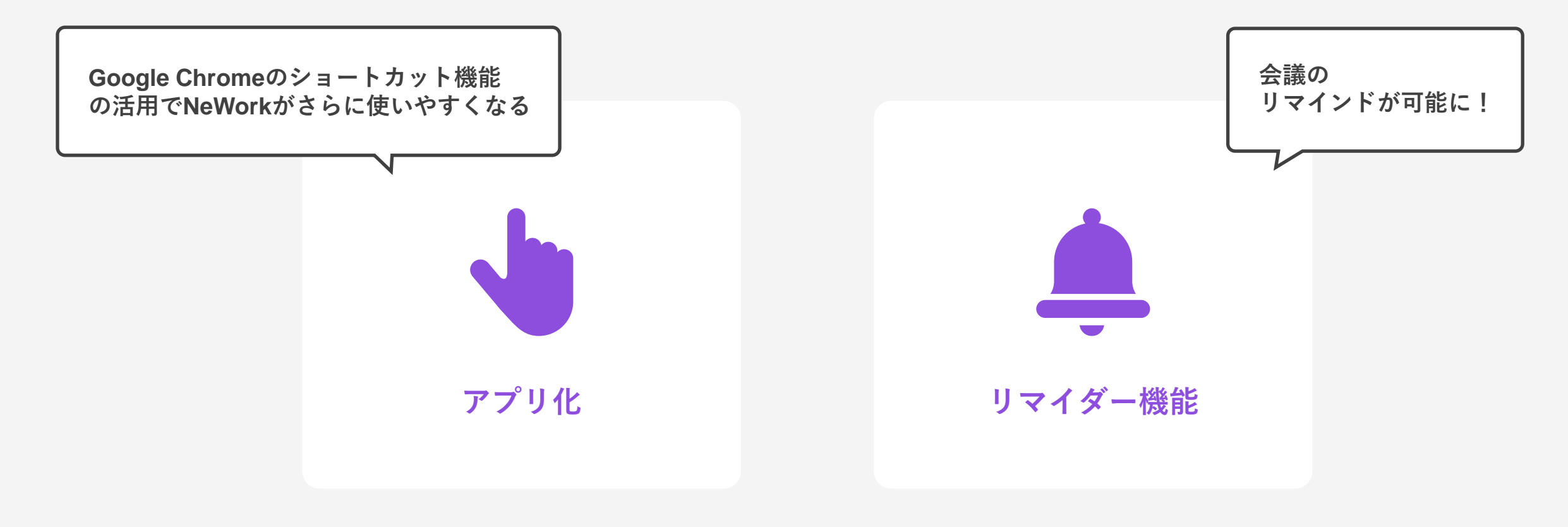

#### ボタンをクリックすると外部サイトが表示されます。

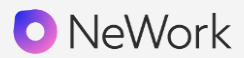

# 04

# 各種仕様

© NTT Communications Corporation All Rights Reserved.

64

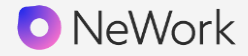

| Webブラウザ/デスクトップアプリ |                                      |
|-------------------|--------------------------------------|
| 端末                | PC『ウェブアプリ・デスクトップアプリ』                 |
| 0 S               | Windows OS / macOS 最新 2 世代のバージョン     |
| CPU               | デュアルコア 2.6GHz 以上、またはクアッドコア 1.6GHz 以上 |
| メモリ               | 4 G B 以 上                            |
| 帯域幅               | 上り 2 M b p s / 下り 6 M b p s 以上       |
| ブラウザ              | Google Chrome 最新版                    |

#### モバイルアプリ

| 端末  | iPhone/Android          | i P a d                     |
|-----|-------------------------|-----------------------------|
| 0 S | iOS/Android 最新2世代のバージョン | i O S 最 新 2 世 代 の バ ー ジ ョ ン |

| 利用条件 |      |
|------|------|
| 提供地域 | 日本国内 |

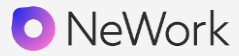

### 会議時間の制限

最長連続24時間

### 対応ブラウザ

PC: Google Chrome、iPad: Safari ※Internet ExplorerやFirefoxでは正しく動作しません

### その他

アクセス時に画面が真っ白になる場合、 アプリケーションが必要とする通信が遮断されている可能性があります。

契約者の環境(社内プロキシ等)から該当ドメイン(\*.nework.app)へのアクセス許可(ホワイトリストへの追加等)が必要となる場合があります。

また、プロキシサーバが介在する環境での動作保証は致しかねます。

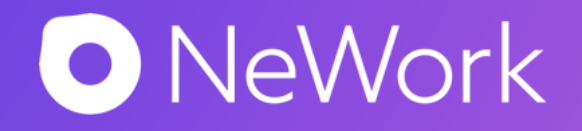